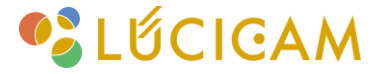

## 【LUCICAM】 顔認証の設定方法

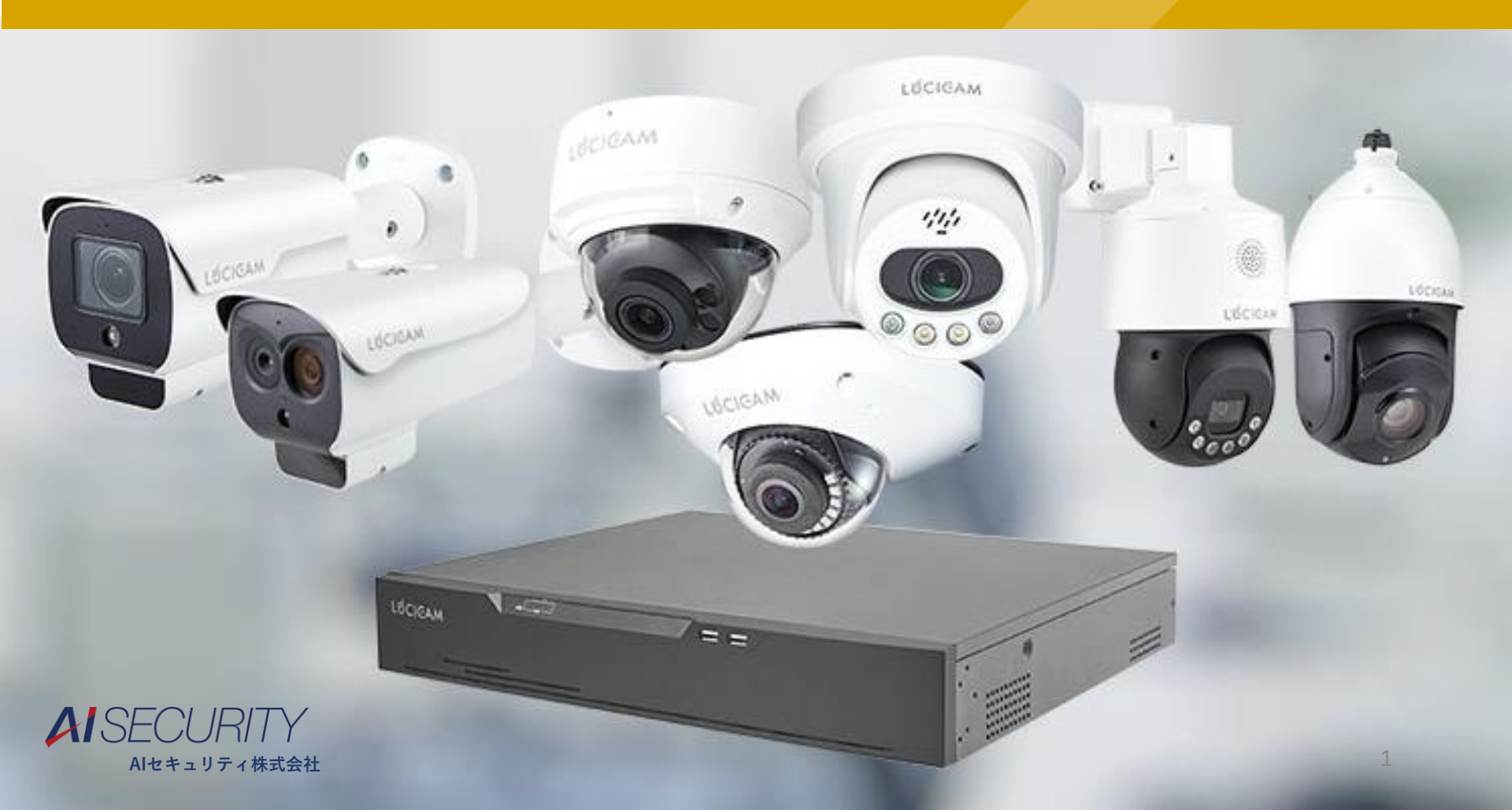

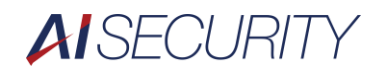

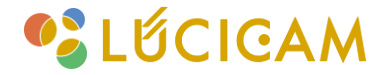

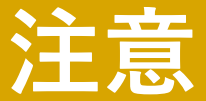

- ・デバイスの機種やファームウェアのバージョンによって一部表記や操作
   が異なる場合があります。
- ・レコーダーのセットアップウィザードが終了していることを前提の操作 説明となります。終了していない場合は「NVR基本操作マニュアル」を ご確認下さい。

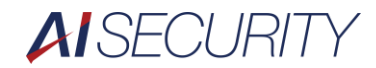

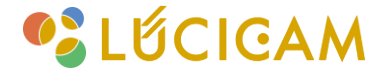

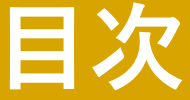

検出エリアの設定

ライブラリの作成

顔写真の登録 - ライブ映像から登録する方法-

顔写真の登録 -検索結果から登録する方法-

顔写真の登録 -USBの写真フォルダから登録する方法-

顔認識ライブラリのアラーム設定

Lốcigam

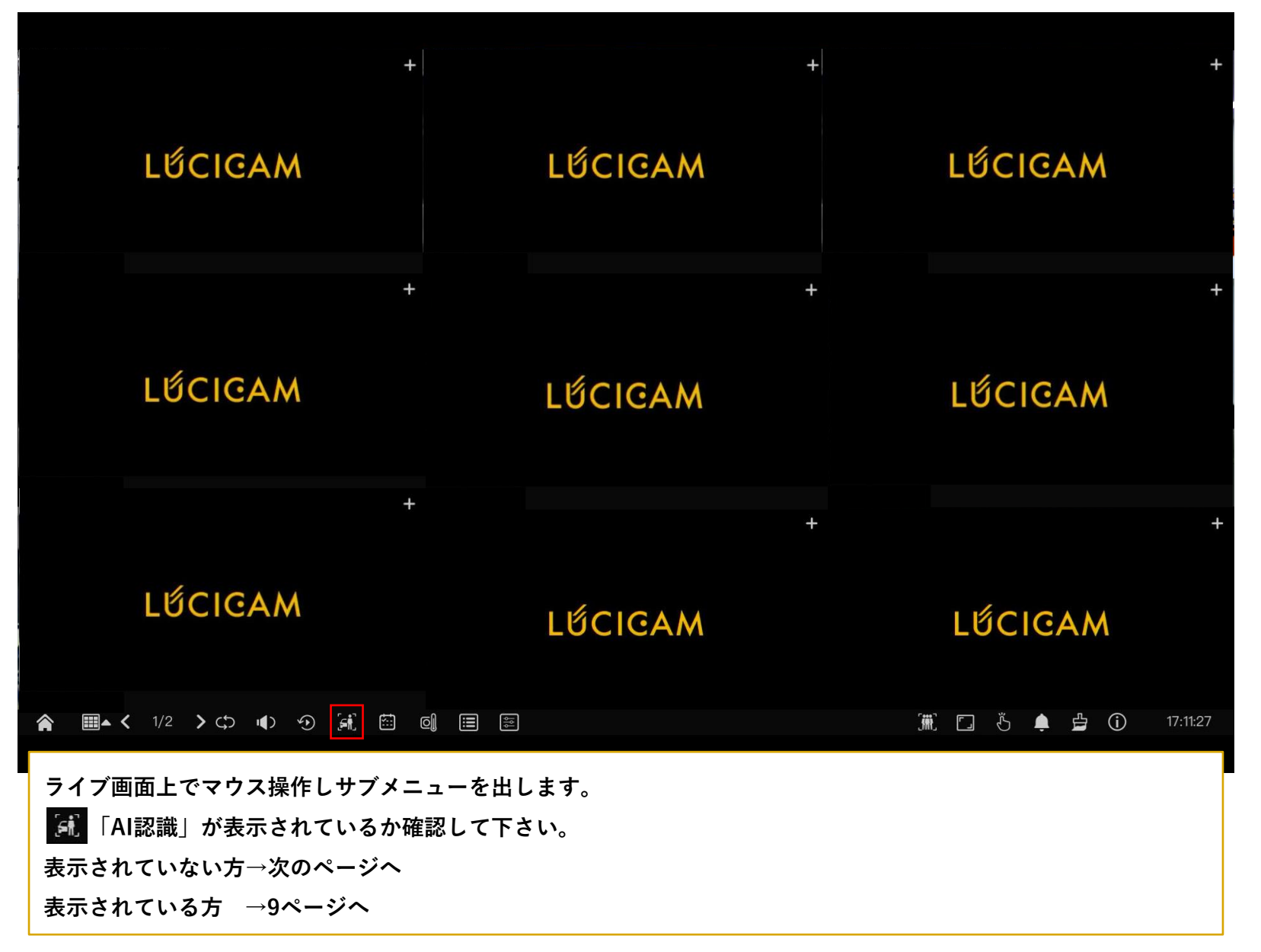

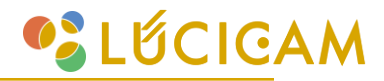

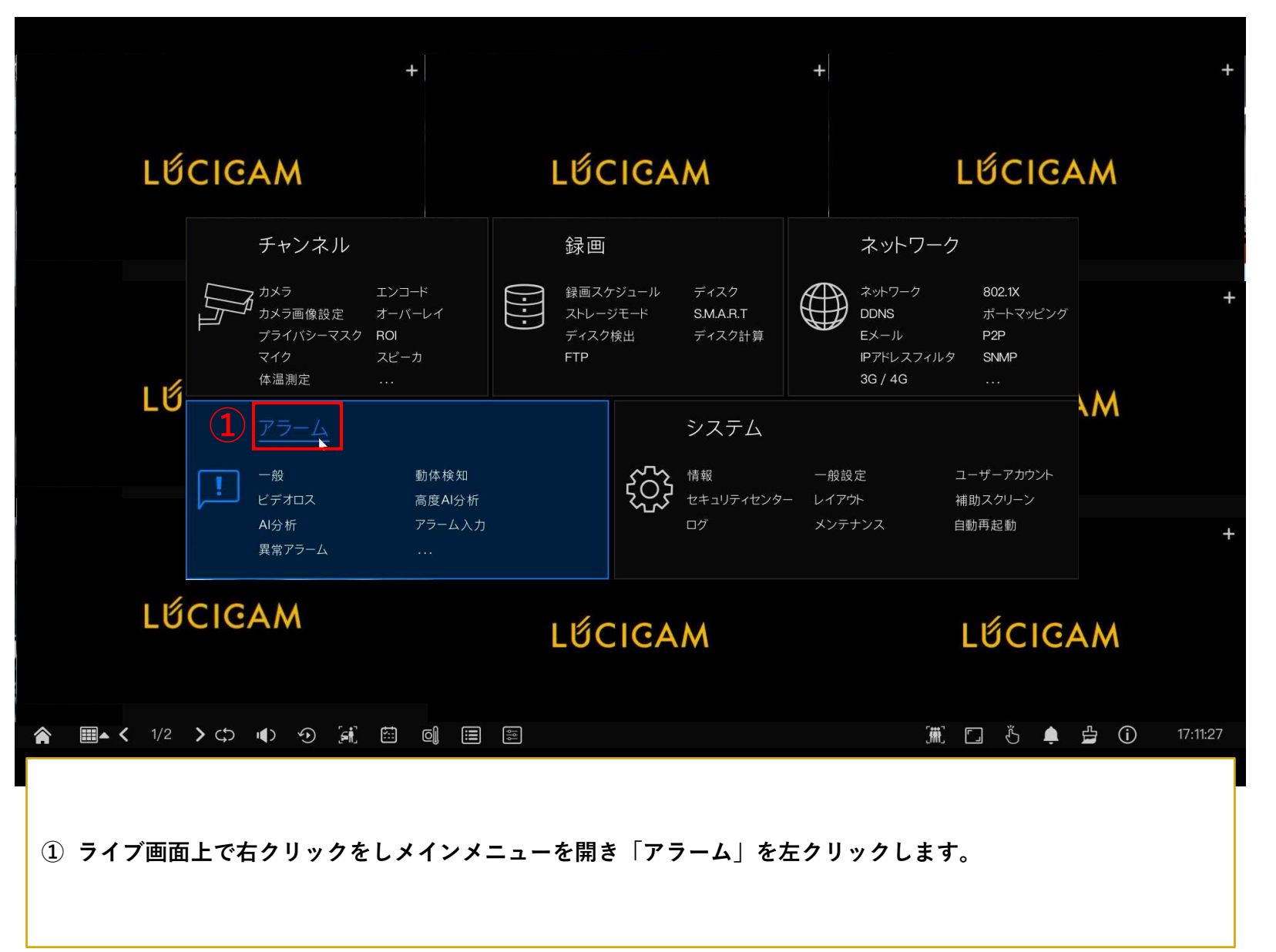

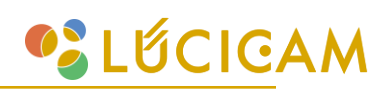

| 😳 システム                                                                                                    | チャンネル 録画 アラーム                                                      | ネットワーク システム                                                         | ×  |
|----------------------------------------------------------------------------------------------------|--------------------------------------------------------------------|---------------------------------------------------------------------|----|
| <ul> <li>&gt; 一般</li> <li>&gt; 動体検知</li> <li>&gt; ビデオロス</li> <li>&gt; 高度AI分析</li> <li>&gt; AI分析</li> <li>&gt; アラーム入力</li> <li>&gt; 異常アラーム</li> <li>&gt; アラーム出力</li> <li>&gt; ローカルAI分析</li> </ul> | <ol> <li></li></ol>                                                | <ul> <li>○</li> <li>検出モード</li> <li>検出モード</li> <li>認識パターン</li> </ul> |    |
|                                                                                                    |                                                                    |                                                                     | 適用 |
| <ol> <li>②「ローカルAI分れ</li> <li>③「一般設定」の:</li> <li>④「有効化」を左:</li> <li>⑤「モード」をフル</li> </ol>                                                                                                    | 所」を左クリックで選択します<br>タブを左クリックで選択します<br>クリックし有効にします。<br>ルダウンし「認識パターン」を | す。<br>す。<br>を左クリックし選択します。                                           |    |

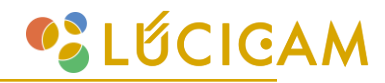

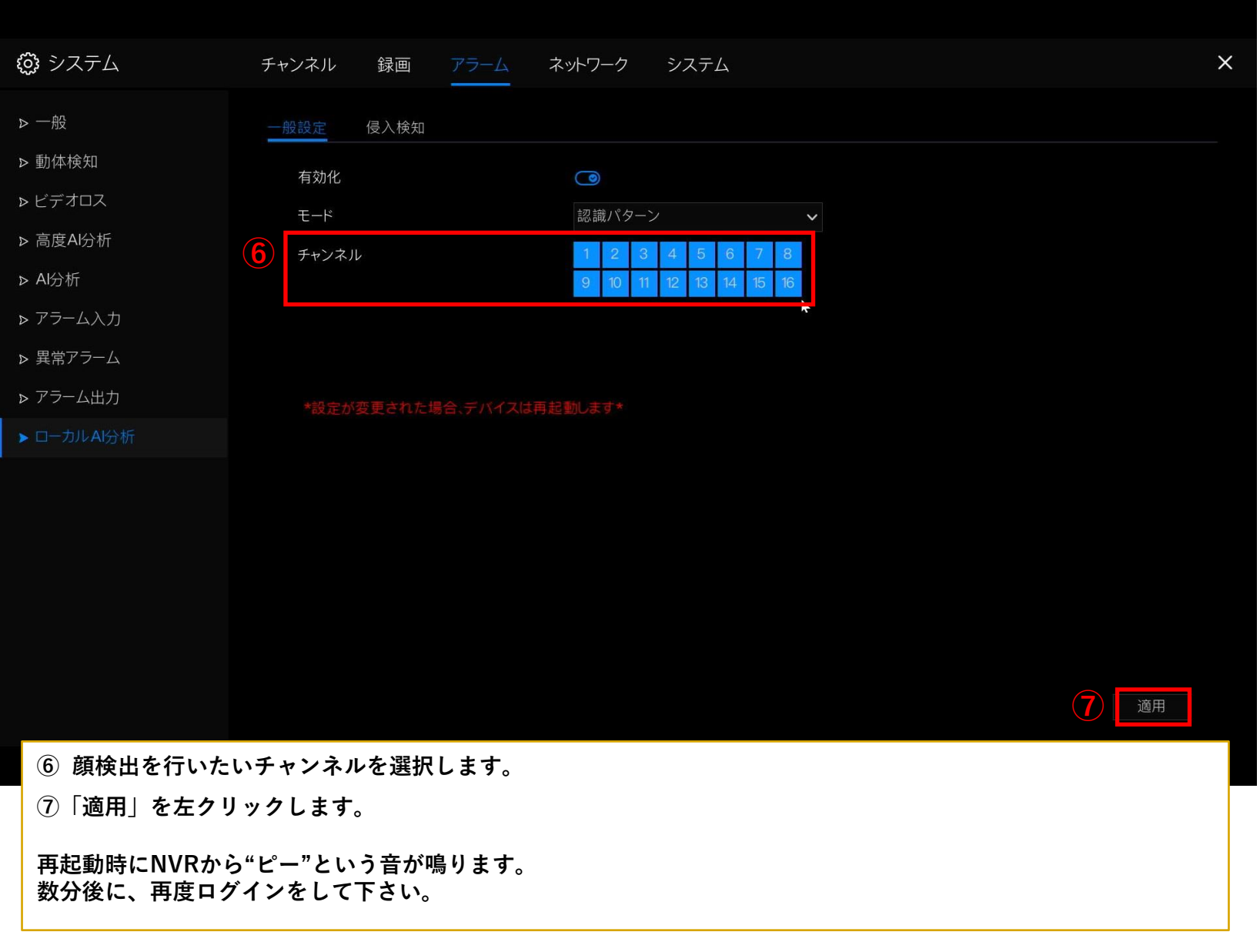

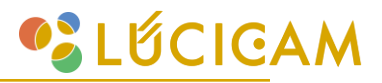

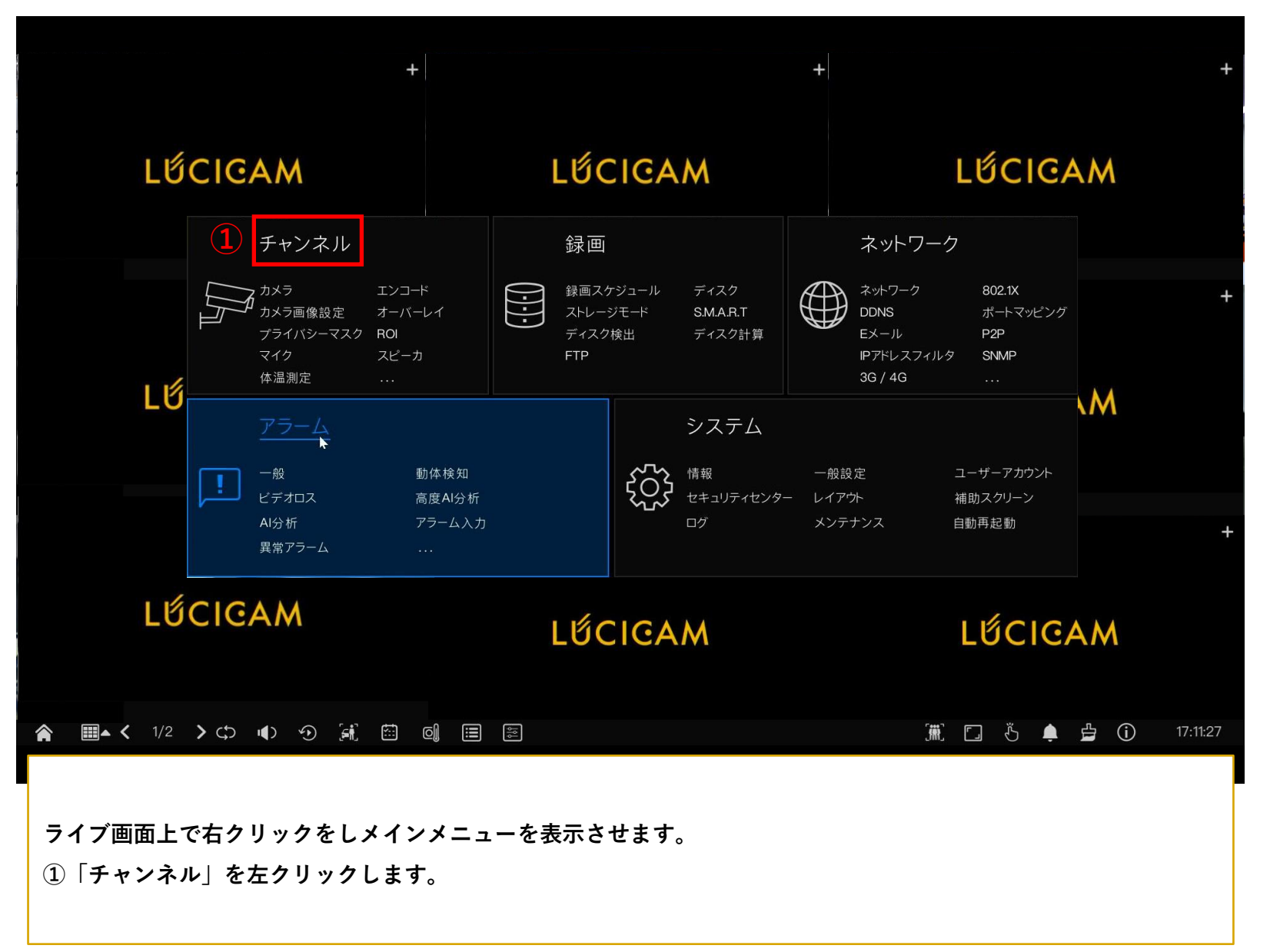

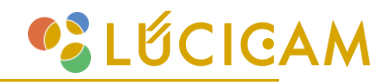

| 😳 システム チャンス | ネル 録画 アラーム        | ネットワーク        | システム |                   |                |    |
|-------------|-------------------|---------------|------|-------------------|----------------|----|
| ▶ カメラ 3 人/車 | 両検出 ナンバープレート認識    | ŧ.            |      |                   |                |    |
|             | 5702-10. 14Mb-47月 | -             | 02   | 4                 |                |    |
| ▶ カメラ画像設定   |                   |               |      | チャンネル [2]6810     | ~              |    |
| ▶ オーバーレイ    | CALL INC.         |               |      |                   |                |    |
| ▶ プライバシーマスク |                   |               |      |                   |                |    |
| ⊳ ROI       |                   |               |      |                   |                |    |
|             |                   |               |      |                   |                |    |
|             |                   |               | र्ज  | べて削除              |                |    |
| > ∠2-Л      | パラメータ設定スパ         | ケジュール         |      |                   |                |    |
| ▶ 体温測定      | 颜検出               | ۲             |      | スナップショット品質        | 最高             | ~  |
| > Zマ-ト      | 全身検出              | ۲             |      | スナップショットモード       | スケジュール         | ~  |
| ▶ オートトラッキング | 車両検出              |               |      | 画像アップロード間隔(1-10秒) | 5              |    |
|             | トレース情報を表示する       | オフ            | ~    | FTPアップロード画像マット    | ۲              |    |
|             | 検出エリアを表示          |               |      | 画像全体のFTPアップロード    |                |    |
|             | 信頼度               | <del></del> Ф | ~    | アルゴリズムライブラリバージョン  | v2.0.5_2024050 | 06 |
|             | 顔画像の最小ピクセル(30-300 | 0) 64         |      |                   |                |    |
|             | 全身の最小ピクセル(30-300) | 50            |      |                   |                | 这田 |
|             |                   |               |      |                   |                | 旭田 |
|             | カで選択します           |               |      |                   |                |    |

- ③「人/車両検出」タブを左クリックで選択します。
- ④ 顔検出を行いたいカメラチャンネルを選択します。
- **⑤** カメラ画角から検出させたいエリアを選択します。
- ⑥「顔検出」「全身検出」をそれぞれ有効にします。

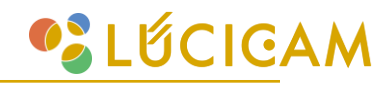

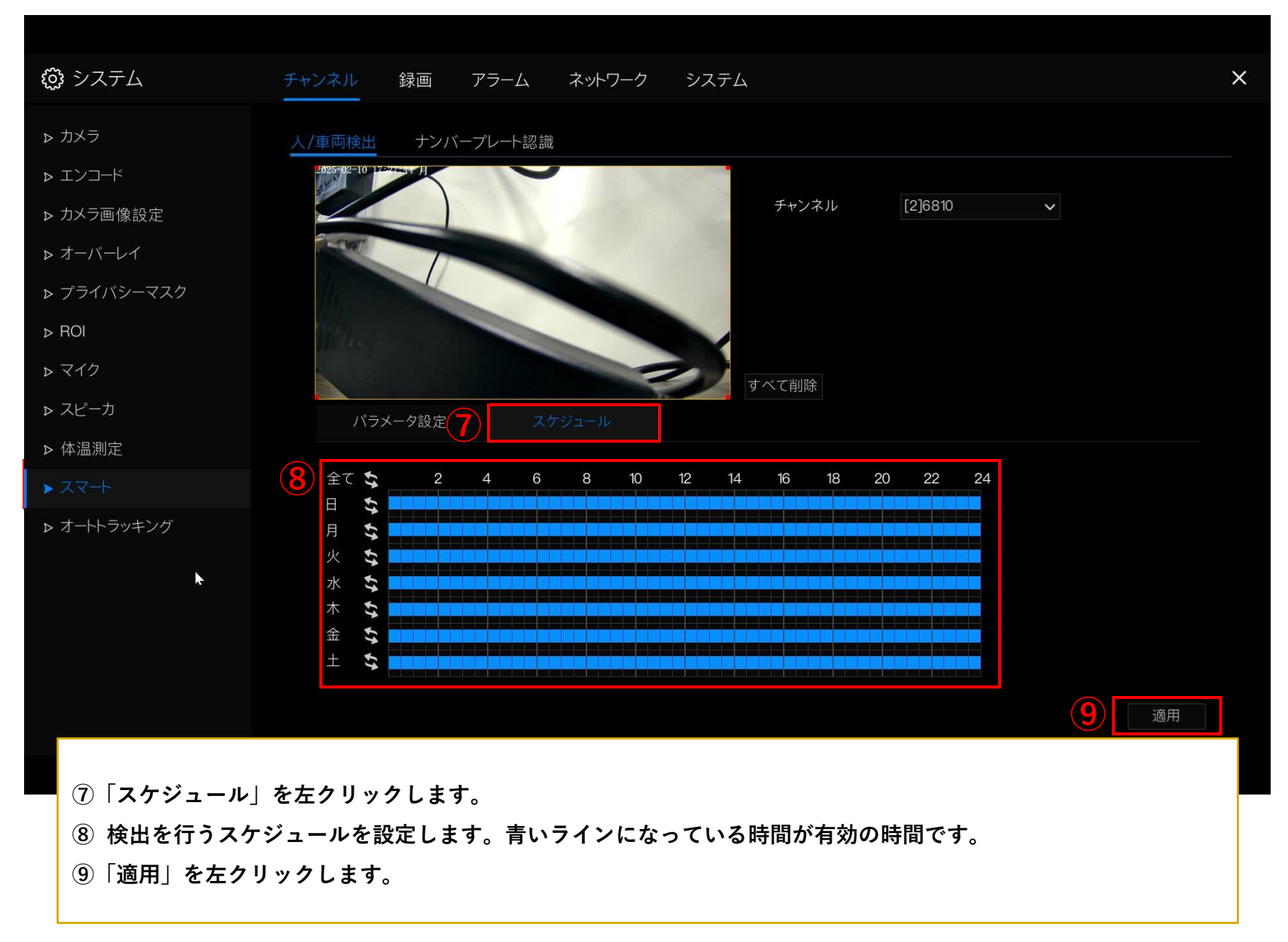

📽 LỨCIGAM

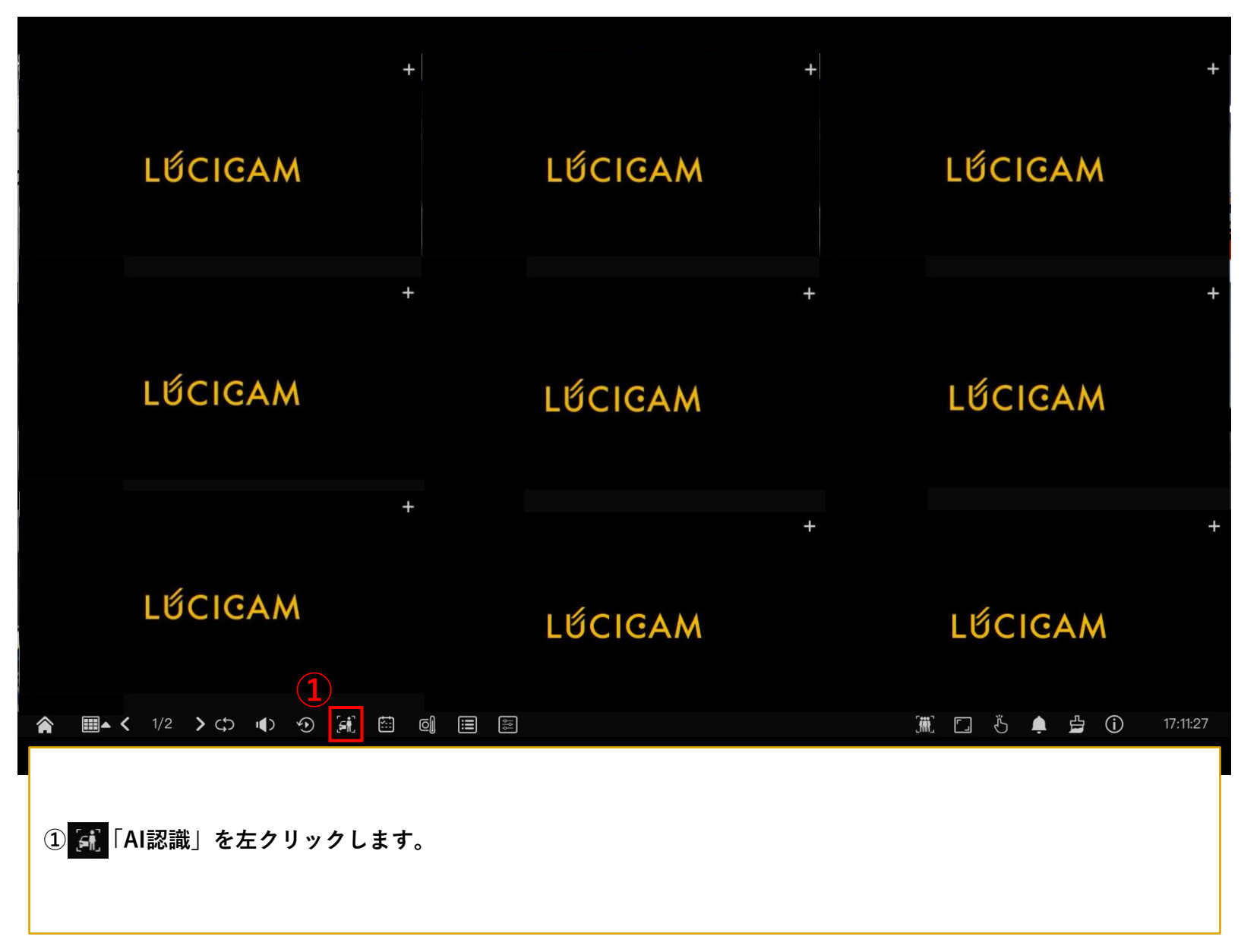

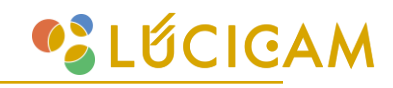

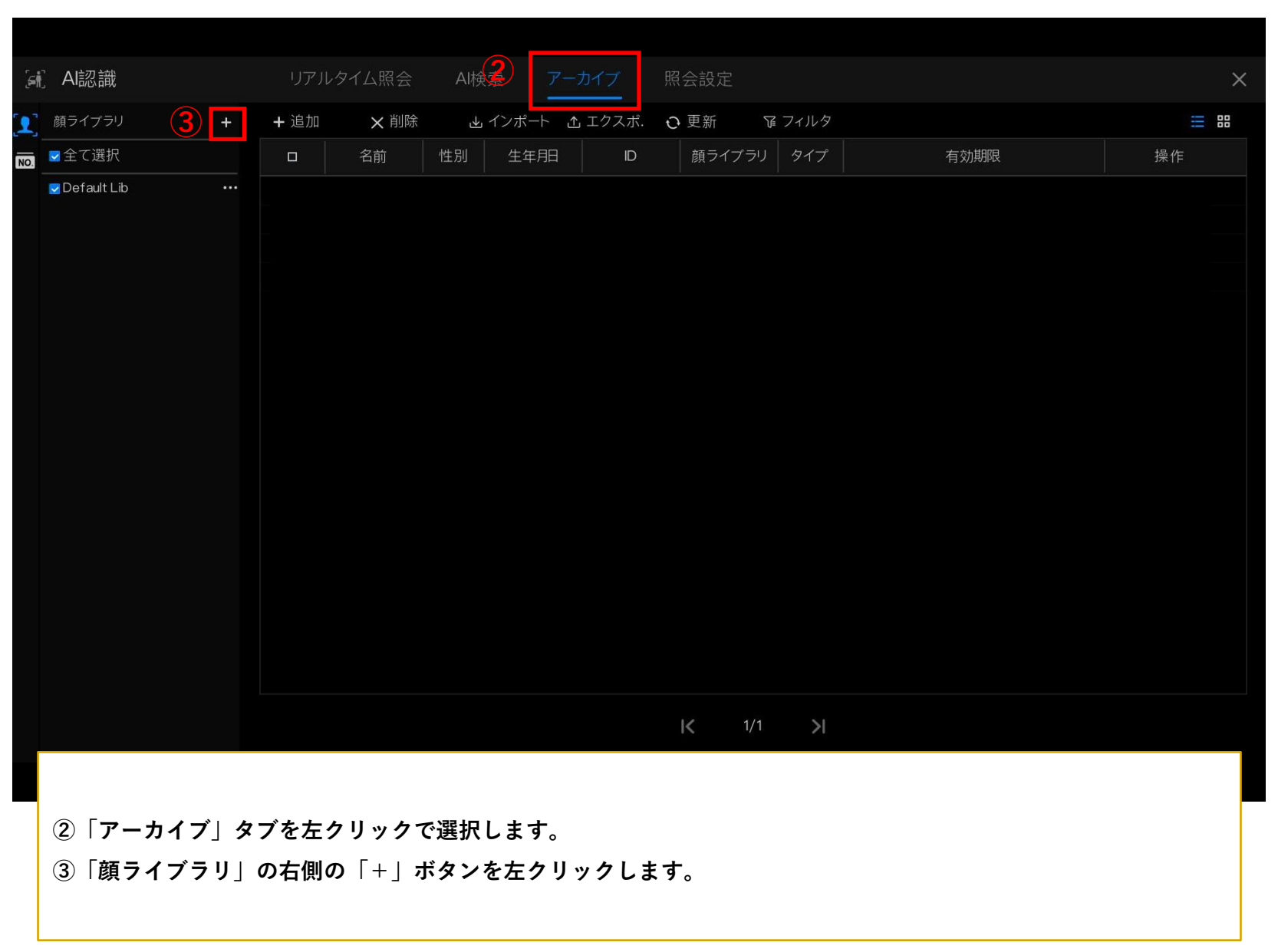

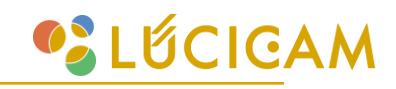

| ( <b>.</b> | Al認識        | リアルタイム照会           | AI検索    |                  | 照会設定              |       |      | ×   |
|------------|-------------|--------------------|---------|------------------|-------------------|-------|------|-----|
| 1          | 顔ライブラリ      |                    | ・ インポート | ・ <u>企</u> エクスポ. | O 更新   ≆          | フィルタ  |      | = = |
| NO.        | ■全て選択       | 顔ライブラリ追加           | 生年月     | E ID             | 顔ライブラリ            | タイプ   | 有効期限 | 操作  |
|            | Default Lib | ライブラリ名 test        |         |                  |                   |       |      |     |
|            |             |                    | E       |                  |                   |       |      |     |
|            |             |                    |         |                  |                   |       |      |     |
|            |             |                    |         |                  |                   |       |      |     |
|            |             |                    |         |                  |                   |       |      |     |
|            |             |                    |         |                  |                   |       |      |     |
|            |             |                    |         |                  |                   |       |      |     |
|            |             |                    |         |                  |                   |       |      |     |
|            |             |                    |         |                  |                   |       |      |     |
|            |             |                    |         |                  |                   |       |      |     |
|            |             |                    |         |                  |                   |       |      |     |
|            |             |                    |         |                  |                   |       |      |     |
|            |             |                    |         |                  |                   |       |      |     |
|            |             |                    |         |                  |                   |       |      |     |
|            |             |                    |         |                  |                   |       |      |     |
|            |             |                    |         |                  | I <b>&lt;</b> 1/1 | >     |      |     |
|            |             |                    |         |                  |                   |       |      |     |
|            | ④ 任意のライ     | イブラリの名前を入力し        | ます。     |                  |                   |       |      | -   |
|            | ※モニタ-       | - 操作ではアルファベッ       | トと数字のる  | みの入力とな           | なります。<br>z 必要がごう  | ビッキナ  |      |     |
|            | 涙子や(        | <b>アウルな、ハダハナはノ</b> | ノフサからい  | -71/94           | る必安かこう            | こいより。 |      |     |
|            | ৩ । ৩ κ] স৫ | 《ンを左クリックします。       | )       |                  |                   |       |      |     |
|            |             |                    |         |                  |                   |       |      |     |

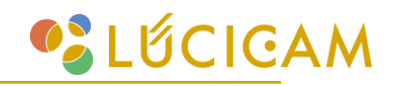

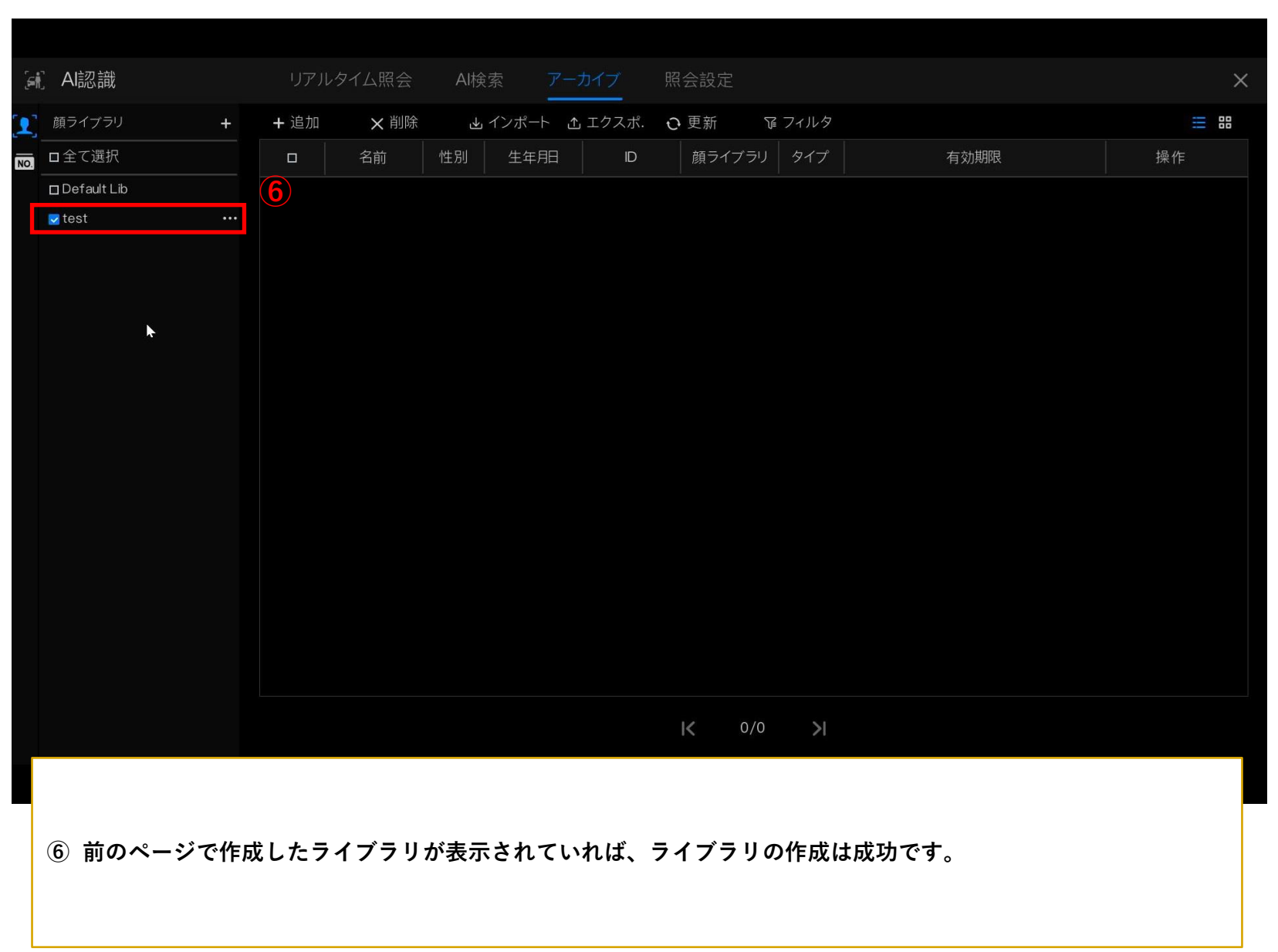

顔写真の登録 - ライブ映像から登録する方法-

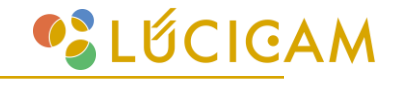

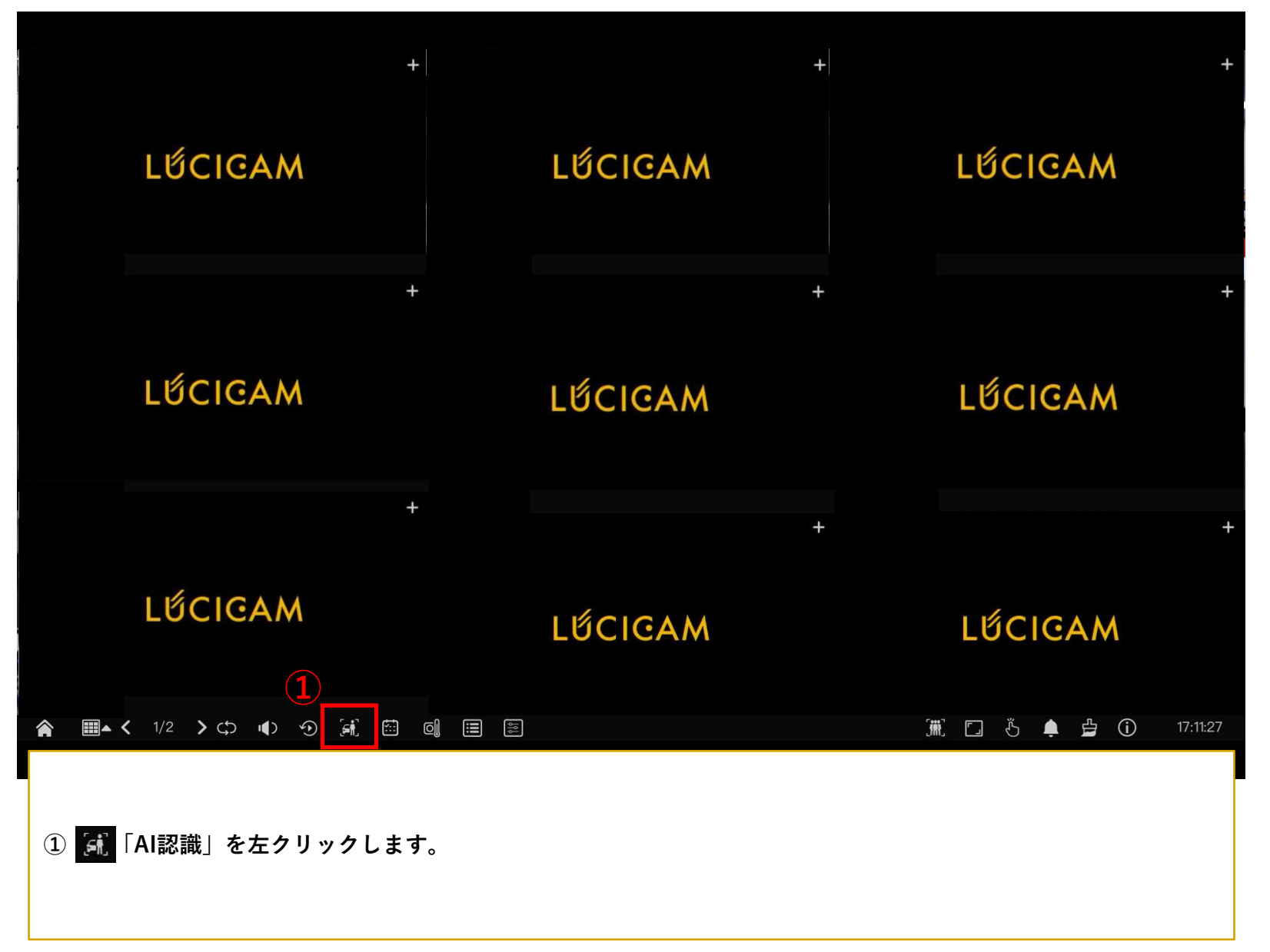

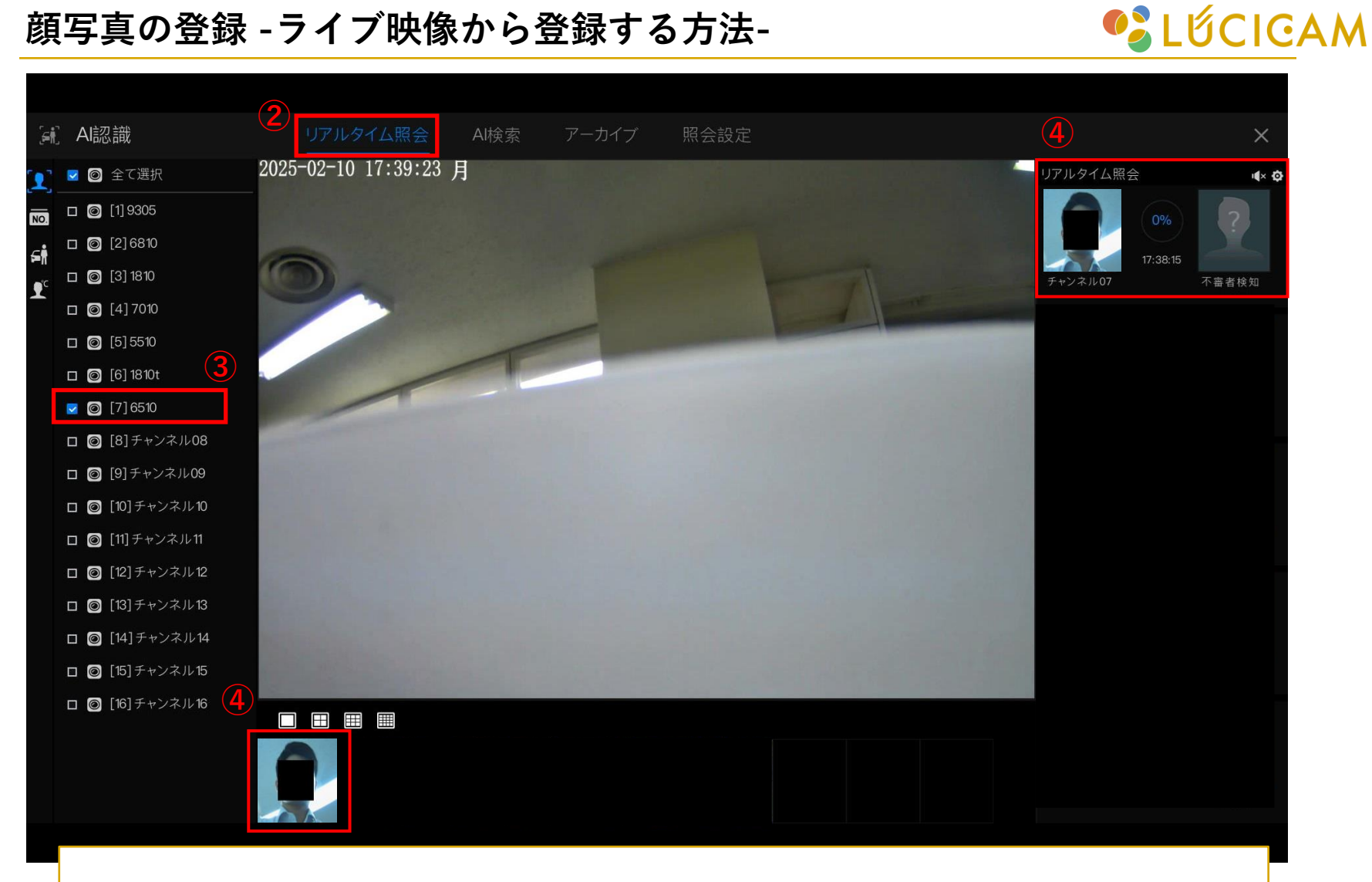

②「リアルタイム照会」を左クリックで選択します。

- ③ ライブ映像を映すカメラを選択します。
- ④ 人物の顔のスナップショットが撮影され、画面下と右側に表示されます。

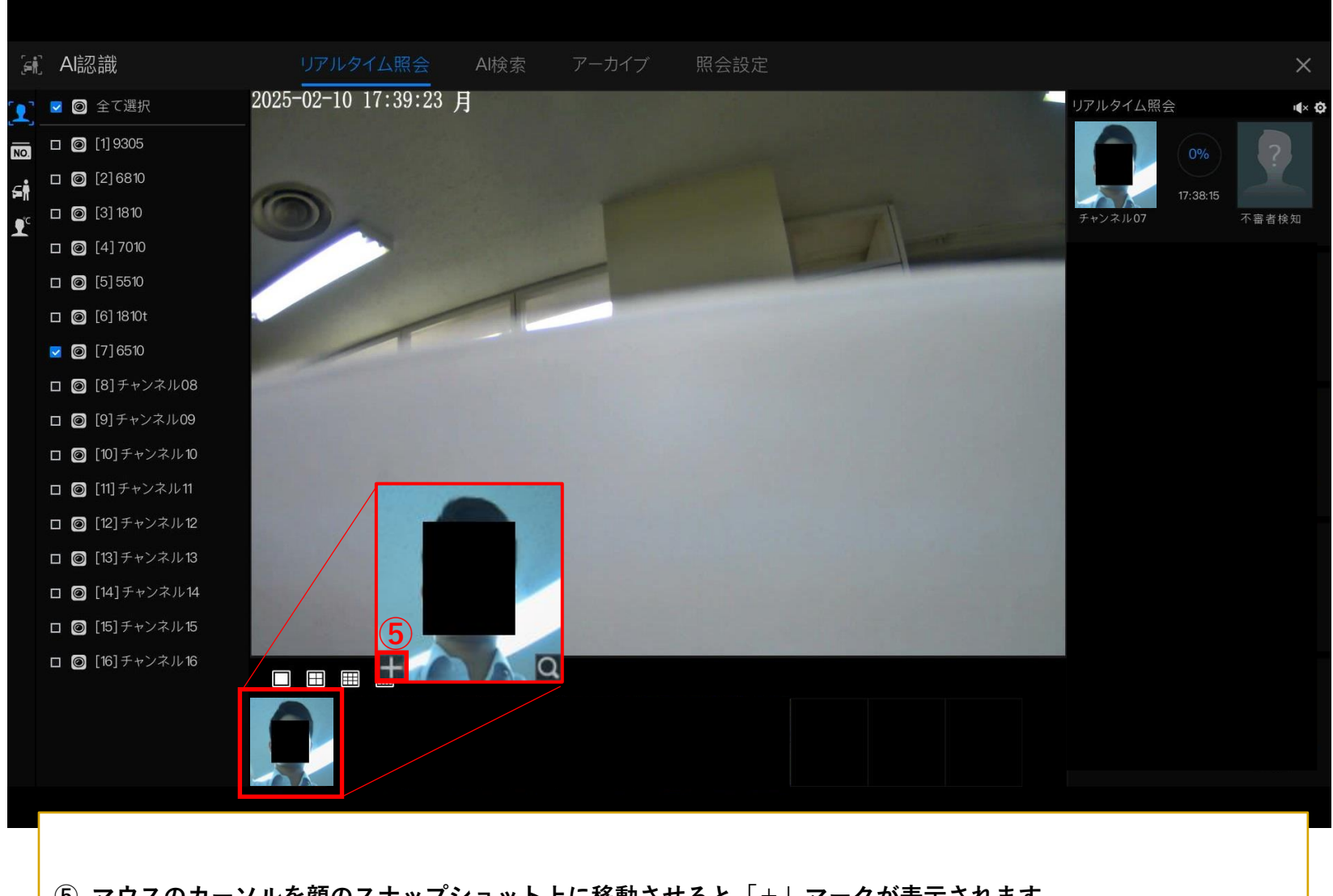

 マウスのカーソルを顔のスナップショット上に移動させると「+」マークが表示されます。 NVRに認識させたい顔画像の「+」マークを左クリックします。 LÚCICAM

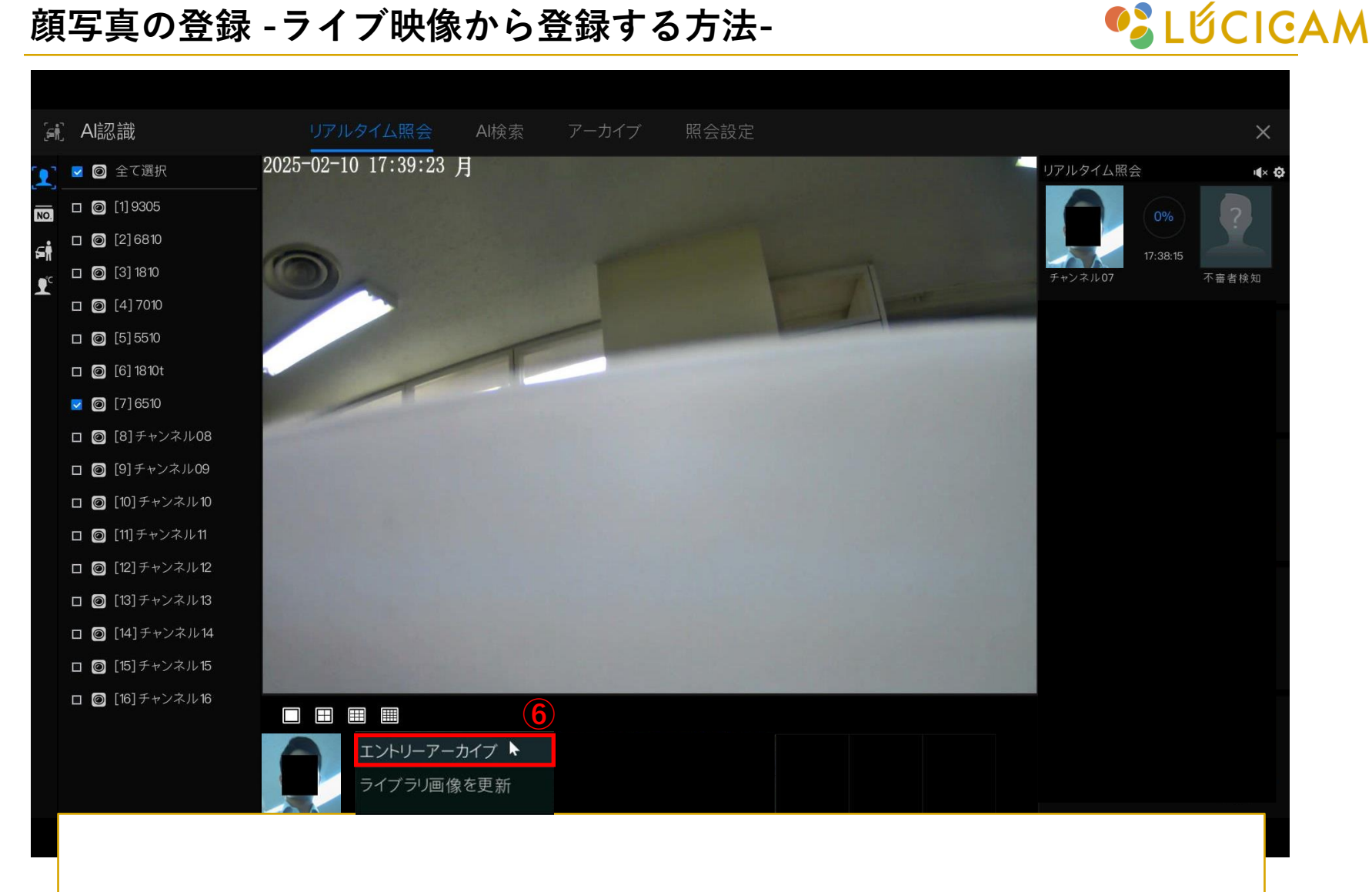

⑥「エントリーアーカイブ」を左クリックします。

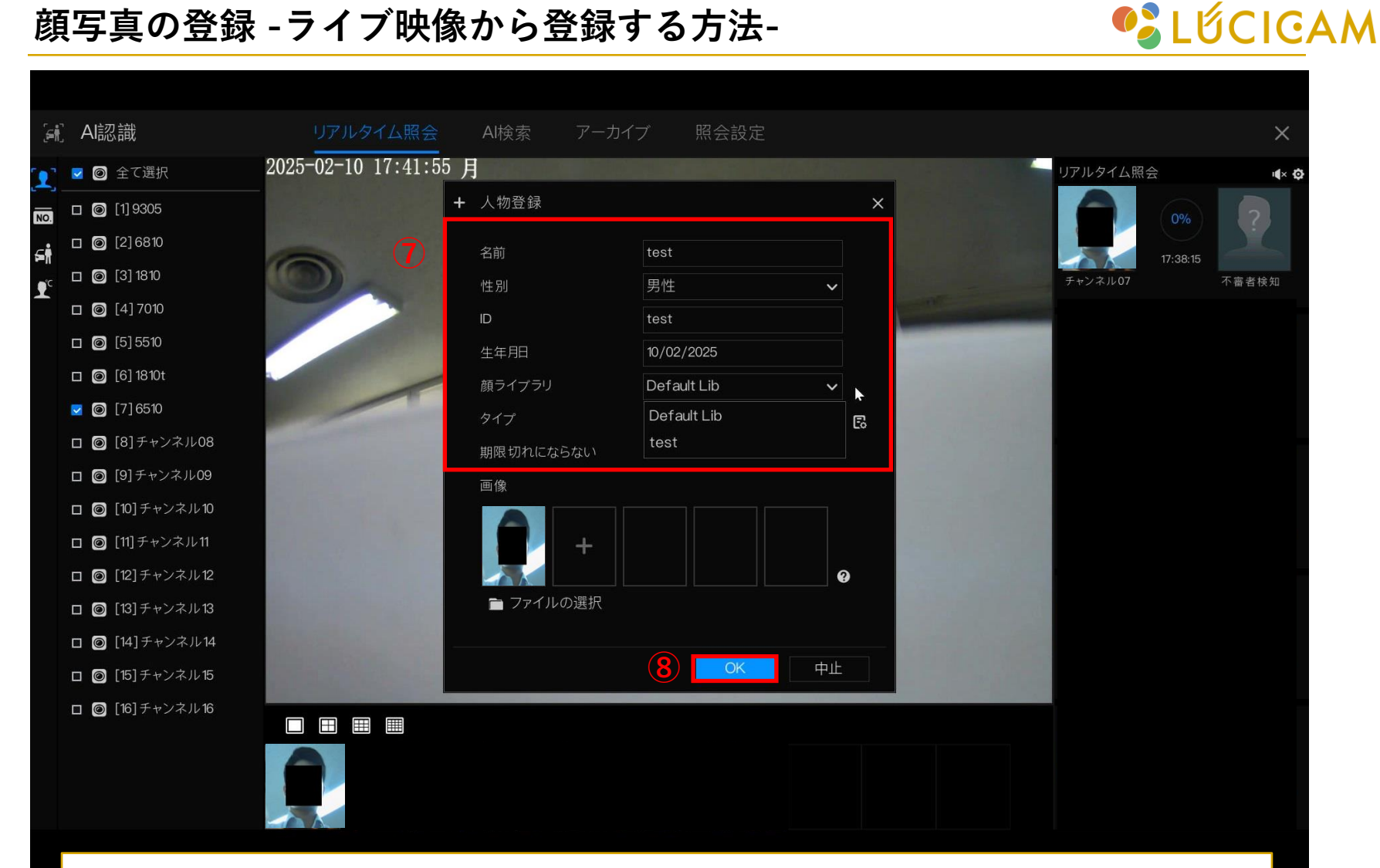

⑦ 登録する人物の名前などの情報と登録先のライブラリと有効期限を設定します。

8 「OK」を左クリックしてライブラリに追加します。

## 顔写真の登録 -検索結果から登録する方法-

**<sup>1</sup>** LΰCIGAM

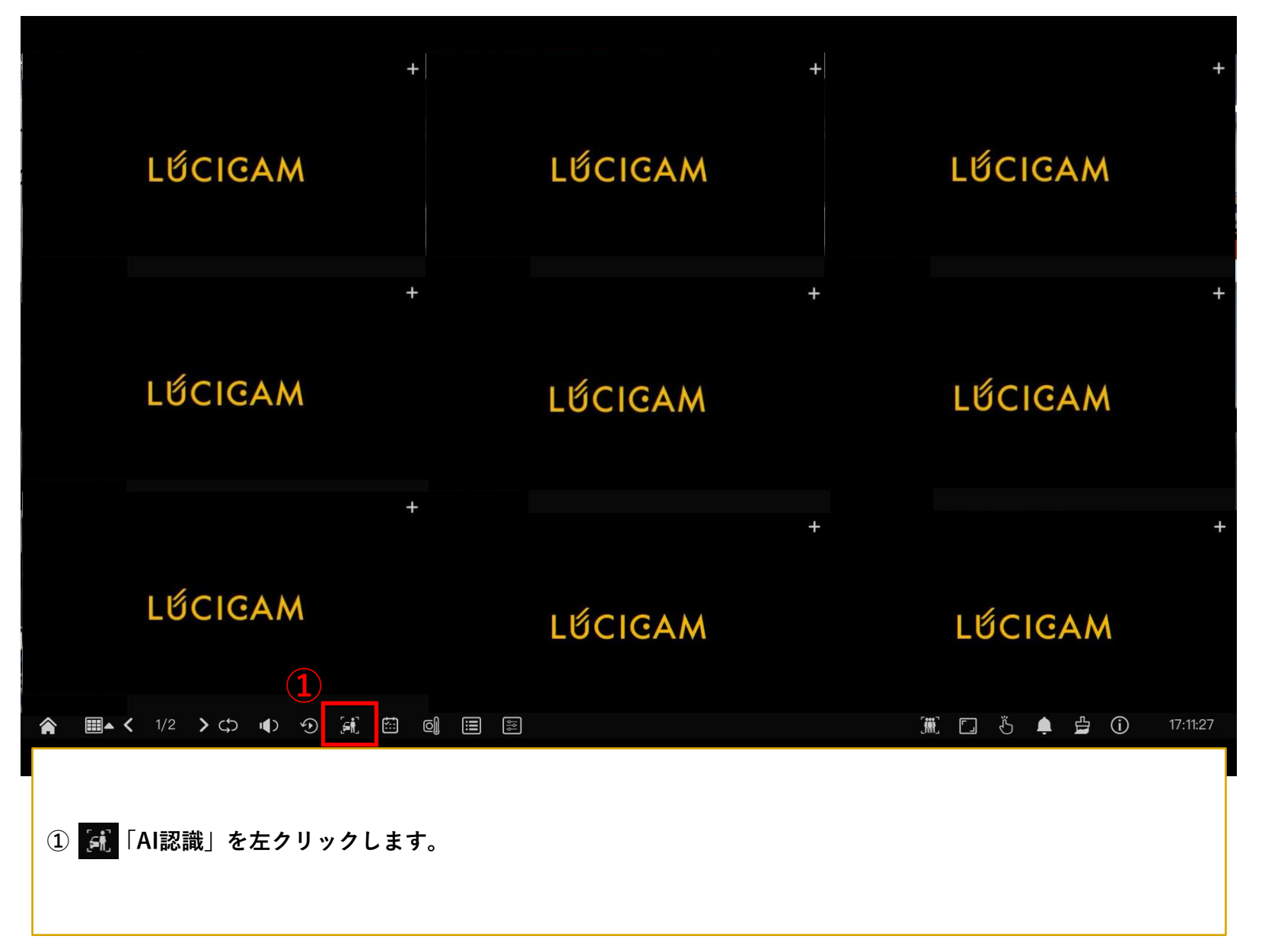

#### 顔写真の登録 -検索結果から登録する方法-

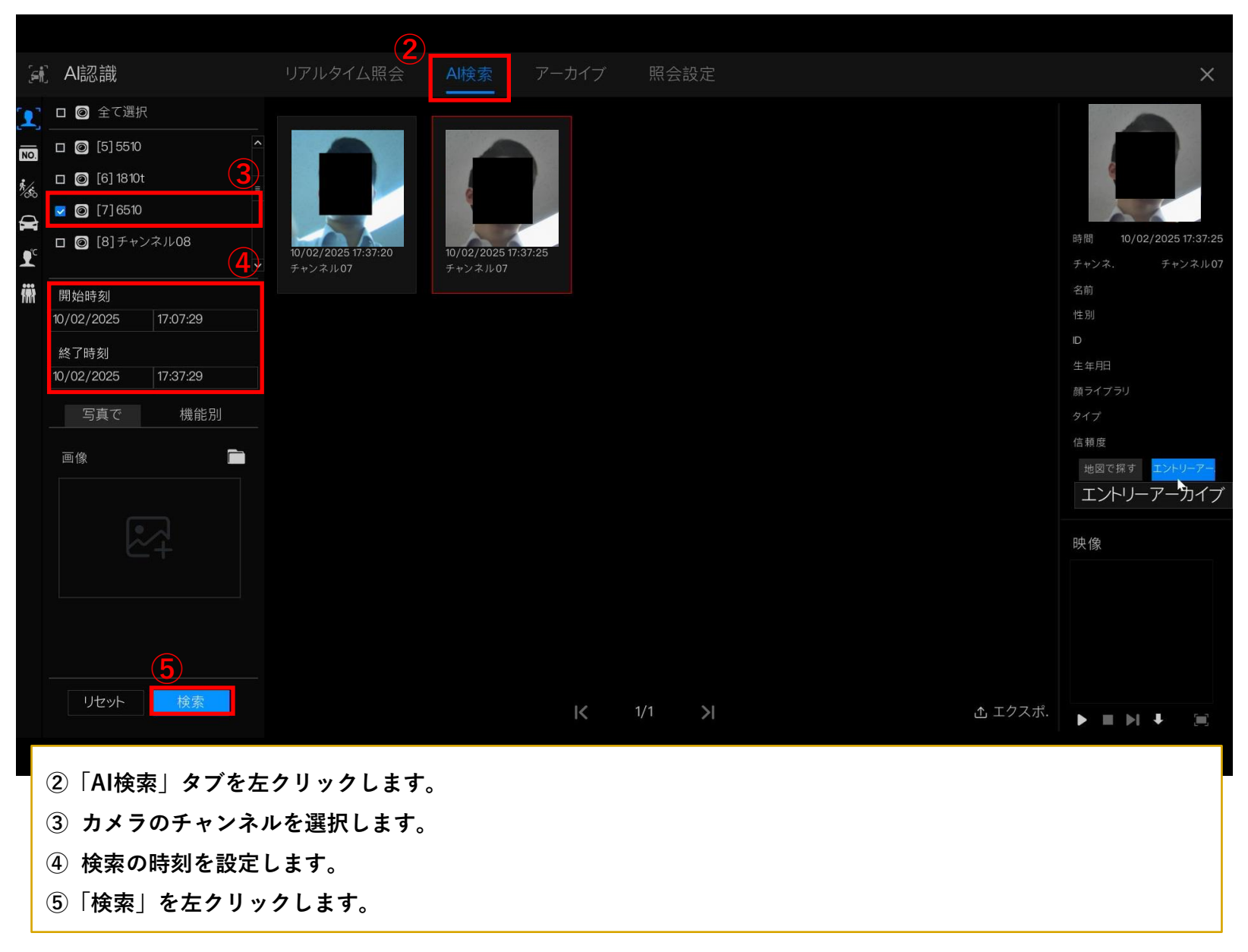

💕 LỨCIGAM

#### 顔写真の登録 -検索結果から登録する方法-

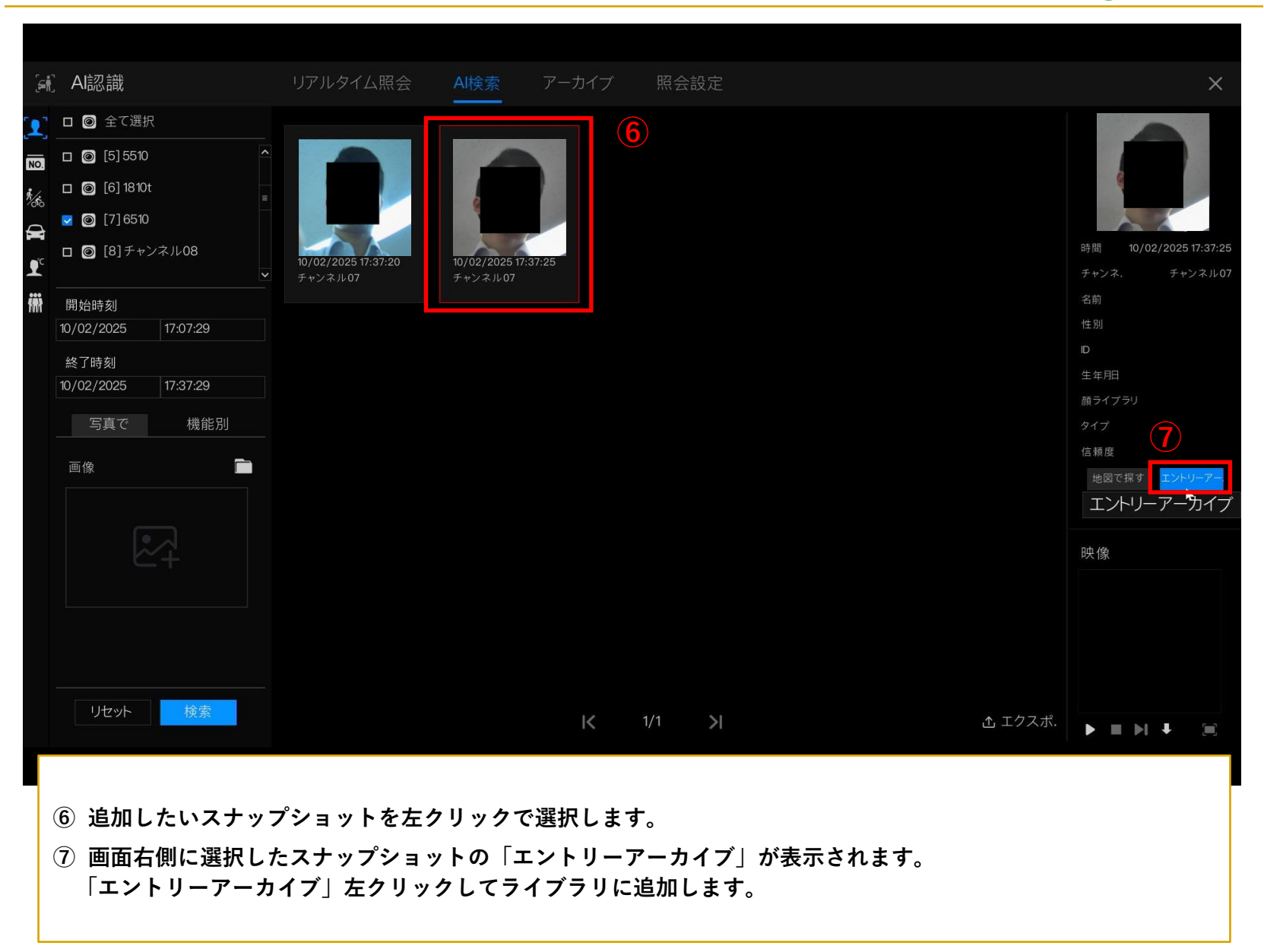

#### 💕 LỨCIGAM

#### 顔写真の登録 -検索結果から登録する方法-

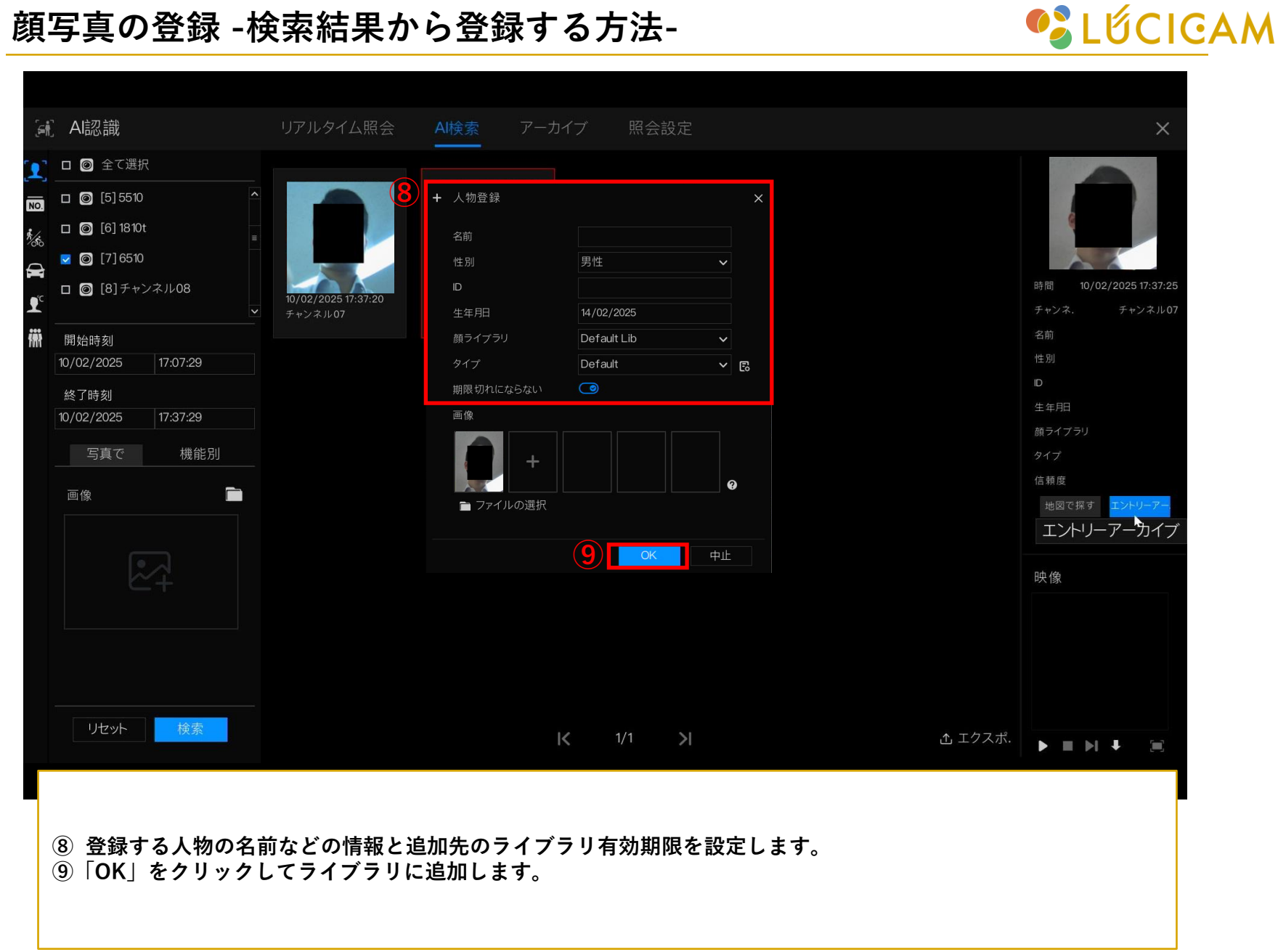

### 顔写真の登録 -USBの写真フォルダから登録する方法-

**<sup>1</sup>** LΰCIGAM

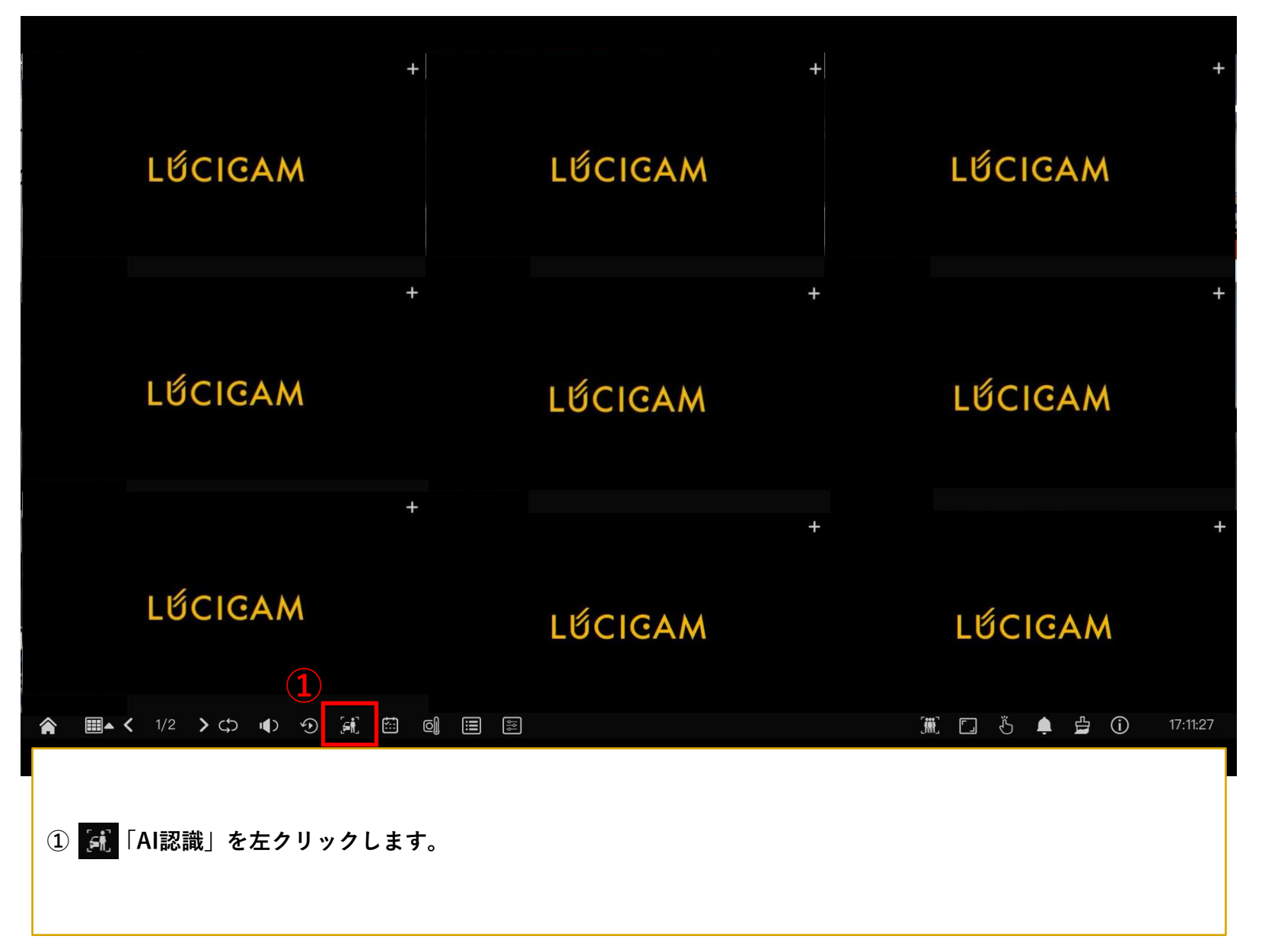

#### 顔写真の登録 -PCの写真フォルダから登録する方法-

|               |                            |     |      |       |     | 2       |        |               |        |      |      |
|---------------|----------------------------|-----|------|-------|-----|---------|--------|---------------|--------|------|------|
| [ <b>=</b> 1] | Al認識                       |     | リアルタ | タイム照会 | Al検 | 家アー     | カイブ    | 照会設定          |        |      | ×    |
|               | 顔ライブラリ                     | -3  | + 追加 | ★ 削除  | ¥.  | インポート 👌 | 」エクスポ. | <b>O</b> 更新 \ | M フィルタ |      | ≡ 88 |
| NO.           | ■全て選択                      |     |      | 名前    | 性別  | 生年月日    | D      | 顔ライブラリ        | タイプ    | 有効期限 | 操作   |
|               | <mark>√</mark> Default Lib |     |      |       |     |         |        |               |        |      |      |
|               | <mark>∨</mark> test        |     |      |       |     |         |        |               |        |      |      |
|               |                            |     |      |       |     |         |        |               |        |      |      |
|               |                            |     |      |       |     |         |        |               |        |      |      |
|               |                            |     |      |       |     |         |        |               |        |      |      |
|               |                            |     |      |       |     |         |        |               |        |      |      |
|               |                            |     |      |       |     |         |        |               |        |      |      |
|               |                            |     |      |       |     |         |        |               |        |      |      |
|               |                            |     |      |       |     |         |        |               |        |      |      |
|               |                            |     |      |       |     |         |        |               |        |      |      |
|               |                            |     |      |       |     |         |        |               |        |      |      |
|               |                            |     |      |       |     |         |        |               |        |      |      |
|               |                            |     |      |       |     |         |        |               |        |      |      |
|               |                            |     |      |       |     |         |        |               |        |      |      |
|               |                            |     |      |       |     |         |        |               |        |      |      |
|               |                            |     |      |       |     |         |        |               |        |      |      |
|               |                            |     |      |       |     |         |        | IK 1/1        | N      |      |      |
| Г             |                            |     |      |       |     |         |        |               |        |      |      |
|               |                            |     |      |       |     |         |        |               |        |      |      |
|               | ②「アーカイブ」                   | を   | フリック | します。  |     |         |        |               |        |      |      |
| (             | ③「+追加」を                    | クリッ | ックしま | す。    |     |         |        |               |        |      |      |
|               |                            |     |      |       |     |         |        |               |        |      |      |
|               |                            |     |      |       |     |         |        |               |        |      |      |

顔写真の登録 -PCの写真フォルダから登録する方法-

| િંદ      | Al認識                 |     |      | タイム照会 | Al検  | 索 アース               | カイブ 照       | 会設定           |      |      | ×    |
|----------|----------------------|-----|------|-------|------|---------------------|-------------|---------------|------|------|------|
| <b>(</b> | 顔ライブラリ               | +   | + 追加 | ★ 削除  | Ł    | インポート 🛆             | エクスポ. 📀     | 更新 🛛 🗊        | フィルタ |      | ≡ 88 |
| NO.      | ■全て選択                |     |      | 名前    | 性別   | 生年月日                | ID          | 顔ライブラリ        | タイプ  | 有効期限 | 操作   |
|          | 🔽 Default Lib        |     |      |       |      |                     |             |               |      |      |      |
|          | <mark>∨</mark> test  |     |      |       | +    | 人物登録                |             |               | ×    |      |      |
|          |                      |     |      |       |      | 夕前                  |             |               |      |      |      |
|          |                      |     |      |       |      | <b></b> 白則 住別       | 男性          | ~             |      |      |      |
|          |                      |     |      |       |      |                     |             |               |      |      |      |
|          |                      |     |      |       |      | 生年月日                | 14/02/2025  |               |      |      |      |
|          |                      |     |      |       |      | 顔ライブラリ              | Default Lib | ~             |      |      |      |
|          |                      |     |      |       |      | タイプ                 | Default     | ~             | B    |      |      |
|          |                      |     |      |       |      | 期限切れにならない           |             |               |      |      |      |
|          |                      |     |      |       | (4)  | ▲<br>+<br>■ ファイルの選択 | R           | OK T          | •    |      |      |
|          |                      |     |      |       |      |                     |             |               |      |      |      |
|          |                      |     |      |       |      |                     |             | 1/1           | >    |      |      |
|          |                      |     |      |       |      |                     |             |               |      |      |      |
|          | ④「+」をクリ <sup>、</sup> | ックし | してUS | Bの画像な | ÈNVR | のライブ <sup>・</sup>   | ラリに登録       | <b>禄します</b> 。 |      |      |      |

#### 顔写真の登録 -PCの写真フォルダから登録する方法-

| [ <b>=</b> | Al認識                   |    | リアルタ          | イム照会          | Al楨        | 食索 アーカ                                                                                                    |                                            | 会設定    |        |      | Х    |
|------------|------------------------|----|---------------|---------------|------------|----------------------------------------------------------------------------------------------------|--------------------------------------------|--------|--------|------|------|
| 1          | 顔ライブラリ +               | +  | + 追加          | × 削除          | 4          | 」インポート 🏦                                                                                                    | エクスポ. 🔉                                    | 更新 🛛 🗊 | フィルタ   |      | ≡ 88 |
| NO.        | ▼全て選択                  |    |               | 名前            | 性別         | 生年月日                                                                                                    | ID                                         | 顔ライブラリ | タイプ    | 有効期限 | 操作   |
|            | ✓ Default Lib          |    |               | 5             |            |                                                                                                    |                                            |        |        |      |      |
|            | v test ·               |    |               |               | +          | <ul> <li>人物登録</li> <li>名前</li> <li>性別</li> <li>D</li> <li>生年用日</li> <li>歳ライブラリ</li> <li>タイプ</li> <li>期限切れにならない</li> <li>画像</li> <li>■ ファイルの選択</li> </ul> | 男性<br>14/02/2025<br>Default Lib<br>Default | ок ФШ  | ×<br>E |      |      |
|            |                        |    |               |               |            |                                                                                                    |                                            |        |        |      |      |
|            |                        |    |               |               |            |                                                                                                    |                                            | K 1/1  | ×      |      |      |
|            | 5 登録する人物⊄<br>⑥「OK」をクリッ | の名 | ら前などの<br>してライ | )情報と注<br>ブラリ( | 追加労<br>こ追加 | ものライブ<br>ロします。                                                                                                    | ラリ有効                                       | 期限を設定  | ミしま    | す。   |      |

### 顔認識ライブラリのアラーム設定 ~ブラックリスト・ホワイトリスト~

**<sup>1</sup>** LΰCIGAM

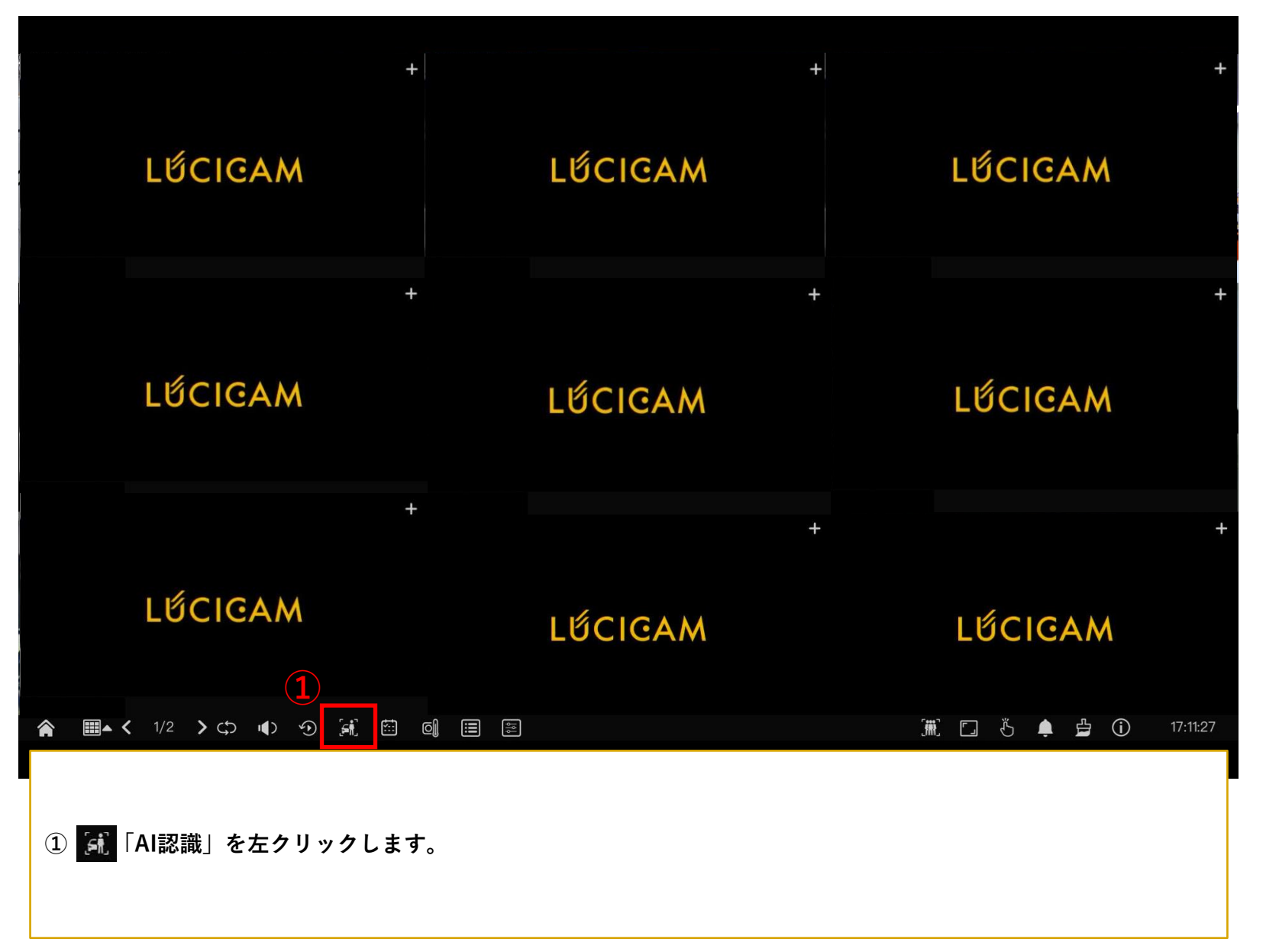

|               |         |             | 2                               |       |          |
|---------------|---------|-------------|---------------------------------|-------|----------|
| ( <b>5</b> 1) | Al認識    | リアルタイム照会    | AI検索         アーカイブ         照会設定 |       | ×        |
| 1             | チャンネル   | 登録者検出ライブラリ  | 不審者検出ライブラリ                      | 類似度 3 | 操作       |
| NO.           | チャンネル01 | Default Lib | Default Lib                     | 80%   | 2        |
| <b>₽</b> °    | チャンネル02 | Default Lib | Default Lib                     | 80%   | 2        |
|               | チャンネル03 | Default Lib | Default Lib                     | 80%   | 2        |
| (             | チャンネル04 | Default Lib | Default Lib                     | 80%   | 2        |
| AM            | チャンネル05 | Default Lib | Default Lib                     | 80%   | 2        |
|               | チャンネル06 | Default Lib | Default Lib                     | 80%   | 2        |
|               | チャンネル07 | Default Lib | Default Lib                     | 80%   | 2        |
|               | チャンネル08 | Default Lib | Default Lib                     | 80%   | *        |
|               | チャンネル09 | Default Lib | Default Lib                     | 80%   | 2        |
|               | チャンネル10 | Default Lib | Default Lib                     | 80%   | 2        |
|               | チャンネル11 | Default Lib | Default Lib                     | 80%   | 2        |
|               | チャンネル12 | Default Lib | Default Lib                     | 80%   | 2        |
|               | チャンネル13 | Default Lib | Default Lib                     | 80%   | 2        |
|               | チャンネル14 | Default Lib | Default Lib                     | 80%   | 2        |
|               | チャンネル15 | Default Lib | Default Lib                     | 80%   | 2        |
|               | チャンネル16 | Default Lib | Default Lib                     | 80%   | <u>×</u> |

②「照会設定」タブを左クリックで選択します。

③ 顔認識を有効にするカメラの「ペンのアイコン」を左クリックで選択します。

### Lốcigam

| [ <b>=</b> ]          | Al認識    | リアルタイム照会    | AI検索 アーカイブ 照会設定    |     | ×        |
|-----------------------|---------|-------------|--------------------|-----|----------|
| •]                    | チャンネル   | 登録者検出ライブラリ  | 不審者検出ライブラリ         | 類似度 | 操作       |
| NO.                   | チャンネル01 | Default Lib | Default Lib        | 80% | <u> </u> |
| <b>P</b> <sup>c</sup> | チャンネル02 | Default Lib | ✔ 比較難略修正           | 80% | <u> </u> |
|                       | チャンネル03 | Default Lib |                    | 80% | <u> </u> |
|                       | チャンネル04 | Default Lib | チャンネル チャンネル07      | 80% | <u>/</u> |
| nπ                    | チャンネル05 | Default Lib | 照会機能の有効化 🕜         | 80% | <u> </u> |
|                       | チャンネル06 | Default Lib | 類似度 — — — — — + 80 | 80% | <u>/</u> |
|                       | チャンネル07 | Default Lib | <b>5</b> 登録者 不審者検知 | 80% | <u> </u> |
|                       | チャンネル08 | Default Lib | 上較結果を表示する          | 80% | <u>/</u> |
|                       | チャンネル09 | Default Lib | ロー 値ライブラリ          | 80% | <u> </u> |
|                       | チャンネル10 | Default Lib | 顔ライブラリ Default Lib | 80% | <u> </u> |
|                       | チャンネル11 | Default Lib |                    | 80% | <u> </u> |
|                       | チャンネル12 | Default Lib | アラームの有効化 🕜         | 80% | <u> </u> |
|                       | チャンネル13 | Default Lib |                    | 80% | <u> </u> |
|                       | チャンネル14 | Default Lib | アーミング時間 設定         | 80% | 2        |
|                       | チャンネル15 | Default Lib | OK 中止              | 80% | <u> </u> |
|                       | チャンネル16 | Default Lib |                    | 80% | <u>~</u> |

④「照会機能の有効化」を左クリックで有効にします。

⑤「登録者」(ライブラリに登録されている人物を検知した際にアラームを発報=ブラックリスト)を左クリックで選択します。

⑥「アラームを有効にする」を左クリックで有効にします。

⑦「イベントアクション」の「設定」を左クリックします。

| (sii)      | Al認識    |             | ム照会 AI検索 ア    | 'ーカイブ 照     | 会設定 |    |     |    | × |
|------------|---------|-------------|---------------|-------------|-----|----|-----|----|---|
| <b>1</b>   | チャンネル   | 登録者検出ライブラリ  |               | 不審者検出ライ     | ブラリ |    | 類似度 | 操作 |   |
| NO.        | チャンネル01 | Default Lib |               | Default Lib |     |    | 80% | ∠  |   |
| <b>₽</b> ° | チャンネル02 | Default Lib |               | Default Lib |     |    | 80% | ∠  |   |
|            | チャンネル03 | Default Lib | - イベントアクション   | _           |     | ×  | 80% | ∠  |   |
|            | チャンネル04 | Default Lib | ブッシュメッセージ     |             |     |    | 80% | 2  |   |
| nnr        | チャンネル05 | Default Lib | メールを送信        |             |     |    | 80% | ∠  |   |
|            | チャンネル06 | Default Lib | ブザー           |             |     |    | 80% | ∠  |   |
|            | チャンネル07 | Default Lib | FTP           |             |     |    | 80% | 2  |   |
|            | チャンネル08 | Default Lib | 全画面表示         | O           |     |    | 80% | 2  |   |
|            | チャンネル09 | Default Lib | アラーム出力の有効化    |             |     |    | 80% | ∠  |   |
|            | チャンネル10 | Default Lib | カメラアラーム出力の有効化 |             |     |    | 80% | 2  |   |
|            | チャンネル11 | Default Lib | アラーム録画の有効化    |             |     |    | 80% | ∠  |   |
|            | チャンネル12 | Default Lib |               |             |     |    | 80% | ∠  |   |
|            | チャンネル13 | Default Lib |               |             | ОК  | 中止 | 80% | ∠  |   |
|            | チャンネル14 | Default Lib |               | Default Lib |     |    | 80% | ∠  |   |
|            | チャンネル15 | Default Lib |               | Default Lib |     |    | 80% | ∠  |   |
|            | チャンネル16 | Default Lib |               | Default Lib |     |    | 80% | 2  |   |

※イベントアクションで表示される項目は機種によって異なります。

⑧ 顔ライブラリに登録した人物を検出した際のレコーダーの動作を設定します。

⑨「OK」ボタンを左クリックします。

| ( <b>:</b> | Al認識    | リアルタイム照会    | AI検索 アーカイブ 照会設定    |     | ×        |
|------------|---------|-------------|--------------------|-----|----------|
| <b>1</b>   | チャンネル   | 登録者検出ライブラリ  | 不審者検出ライブラリ         | 類似度 | 操作       |
| NO.        | チャンネル01 | Default Lib | Default Lib        | 80% | <u> </u> |
| <b>₽</b> ° | チャンネル02 | Default Lib | ✔ 比較戦略修正 ★         | 80% | <u> </u> |
|            | チャンネル03 | Default Lib |                    | 80% | <u>k</u> |
|            | チャンネル04 | Default Lib | チャンネル チャンネル07      | 80% | 2        |
| nna        | チャンネル05 | Default Lib | 照会機能の有効化           | 80% | <u> </u> |
|            | チャンネル06 | Default Lib | 類似度 + 80           | 80% | <u>~</u> |
|            | チャンネル07 | Default Lib | 登録者 不審者検知 10       | 80% | <u> </u> |
|            | チャンネル08 | Default Lib |                    | 80% | Ż        |
|            | チャンネル09 | Default Lib | ロー 顔ライブラリ          | 80% | <u> </u> |
|            | チャンネル10 | Default Lib | 顔ライブラリ Default Lib | 80% | Ż        |
|            | チャンネル11 | Default Lib |                    | 80% | <u> </u> |
|            | チャンネル12 | Default Lib | アラームの有効化 🕜         | 80% | Ż        |
|            | チャンネル13 | Default Lib | イベントアクション 11 設定    | 80% | 2        |
|            | チャンネル14 | Default Lib | アーミング時間 設定         | 80% | 2        |
|            | チャンネル15 | Default Lib | OK 中止              | 80% | 2        |
|            | チャンネル16 | Default Lib |                    | 80% | <u> </u> |

①「不審者検知」(ライブラリに登録されていない人物を検知した際にアラームを発報=ホワイトリスト)を選択します。
 ①「イベントアクション」の「設定」を左クリックします。

| [ <b>=</b>  ]         | Al認識    |             | ム照会 AI検索 ア                                                                                                    | ーカイブ 照      | 会設定     | •  |     |          | × |
|-----------------------|---------|-------------|----------------------------------------------------------------------------------------------------|-------------|---------|----|-----|----------|---|
| 2                     | チャンネル   | 登録者検出ライブラリ  |                                                                                                    | 不審者検出ライ     | ブラリ     |    | 類似度 | 操作       |   |
| NO.                   | チャンネル01 | Default Lib |                                                                                                    | Default Lib |         |    | 80% | ∠        |   |
| <b>₽</b> <sup>c</sup> | チャンネル02 | Default Lib |                                                                                                    | Default Lib |         |    | 80% | ∠        |   |
|                       | チャンネル03 | Default Lib | イベントアクション     ・     ・     ・     ・     ・     ・     ・     ・     ・     ・     ・     ・     ・     ・     ・     ・     ・     ・     ・     ・     ・     ・     ・     ・     ・     ・     ・     ・     ・     ・     ・     ・     ・     ・     ・     ・     ・     ・     ・     ・     ・     ・     ・     ・     ・     ・     ・     ・     ・     ・     ・     ・     ・     ・     ・     ・     ・     ・     ・     ・     ・     ・     ・     ・     ・     ・     ・     ・     ・     ・     ・     ・     ・     ・     ・     ・     ・     ・     ・     ・     ・     ・     ・     ・     ・     ・     ・     ・     ・     ・     ・     ・     ・     ・     ・     ・     ・     ・     ・     ・     ・     ・     ・     ・     ・      ・     ・      ・      ・      ・      ・      ・      ・      ・      ・      ・      ・      ・      ・      ・      ・      ・      ・      ・      ・      ・      ・      ・      ・      ・      ・      ・      ・      ・      ・      ・      ・      ・      ・      ・      ・      ・      ・      ・      ・      ・      ・      ・      ・      ・      ・      ・      ・      ・      ・      ・      ・      ・      ・      ・      ・      ・      ・      ・      ・      ・      ・      ・      ・      ・      ・      ・      ・      ・     ・     ・     ・     ・     ・     ・     ・     ・     ・     ・     ・     ・     ・     ・     ・     ・     ・     ・     ・     ・     ・     ・     ・     ・     ・     ・     ・     ・     ・     ・     ・     ・     ・     ・     ・     ・     ・     ・     ・     ・     ・     ・     ・     ・     ・     ・     ・     ・     ・     ・     ・     ・     ・     ・     ・     ・     ・     ・     ・     ・     ・     ・     ・     ・     ・     ・     ・     ・     ・     ・     ・     ・     ・     ・     ・     ・     ・     ・     ・     ・     ・     ・     ・     ・     ・     ・     ・     ・     ・     ・     ・     ・     ・     ・     ・     ・     ・     ・     ・     ・     ・     ・     ・     ・     ・     ・     ・     ・     ・     ・     ・     ・     ・     ・     ・     ・     ・     ・     ・     ・     ・     ・     ・     ・     ・     ・     ・     ・     ・     ・     ・     ・     ・     ・     ・     ・     ・     ・     ・     ・     ・     ・     ・     ・     ・     ・     ・     ・     ・     ・     ・     ・ |             |         | ×  | 80% | <u> </u> |   |
|                       | チャンネル04 | Default Lib | プッシュメッセージ<br>ポップアップメッセージ                                                                                                    |             |         |    | 80% | <u>~</u> |   |
| M                     | チャンネル05 | Default Lib | メールを送信                                                                                                    |             |         |    | 80% | <u> </u> |   |
|                       | チャンネル06 | Default Lib | ブザー                                                                                                    | lacksquare  |         |    | 80% | <u>/</u> |   |
|                       | チャンネル07 | Default Lib | FTP                                                                                                    | lacksquare  |         |    | 80% | <u> </u> |   |
|                       | チャンネル08 | Default Lib | 全画面表示                                                                                                    | lacksquare  |         |    | 80% | <u>~</u> |   |
|                       | チャンネル09 | Default Lib | アラーム出力の有効化                                                                                                    |             |         |    | 80% | <u> </u> |   |
|                       | チャンネル10 | Default Lib | カメラアラーム出力の有効化                                                                                                    | $\odot$     |         |    | 80% | <u> </u> |   |
|                       | チャンネル11 | Default Lib | アフーム球画の有効化 辛声アラーム                                                                                                    |             |         |    | 80% | <u> </u> |   |
|                       | チャンネル12 | Default Lib |                                                                                                    | 0           |         |    | 80% | <u>~</u> |   |
|                       | チャンネル13 | Default Lib |                                                                                                    |             | (13) ок | 中止 | 80% | <u>~</u> |   |
|                       | チャンネル14 | Default Lib |                                                                                                    | Default Lib |         |    | 80% | <u>/</u> |   |
|                       | チャンネル15 | Default Lib |                                                                                                    | Default Lib |         |    | 80% | ~        |   |
|                       | チャンネル16 | Default Lib |                                                                                                    | Default Lib |         |    | 80% | <u>~</u> |   |

※イベントアクションで表示される項目は機種によって異なります。

12 顔ライブラリに登録されていない人物を検出した際のレコーダーの動作を設定します。
 ローダーの動作を設定します。

「OK」ボタンを左クリックします。

| [ <b>=</b> ]   | Al認識    | リアルタイム照会    | AI検索 アーカイ     | ブ照会設定       |   |     |          | × |
|----------------|---------|-------------|---------------|-------------|---|-----|----------|---|
| <b>1</b> ]     | チャンネル   | 登録者検出ライブラリ  | শ             | 審者検出ライブラリ   |   | 類似度 | 操作       |   |
| NO.            | チャンネル01 | Default Lib |               | Default Lib |   | 80% | <u> </u> |   |
| 2 <sup>c</sup> | チャンネル02 | Default Lib | ▶ 比較戦略修正      |             | × | 80% | <u> </u> |   |
|                | チャンネル03 | Default Lib |               |             | ^ | 80% | <u> </u> |   |
|                | チャンネル04 | Default Lib | チャンネル         | チャンネル07     |   | 80% | <u> </u> |   |
| hπr            | チャンネル05 | Default Lib | 照会機能の有効化      | ۲           |   | 80% | <u>~</u> |   |
|                | チャンネル06 | Default Lib | 類似度           | + 80        |   | 80% | <u> </u> |   |
|                | チャンネル07 | Default Lib | 登録者 不審者検:     | 知           |   | 80% | <u> </u> |   |
|                | チャンネル08 | Default Lib | <br>比較結果を表示する | <b>O</b>    |   | 80% | <u> </u> |   |
|                | チャンネル09 | Default Lib |               | ロー 顔ライブラリ   |   | 80% | <u> </u> |   |
|                | チャンネル10 | Default Lib | 顔ライブラリ        | Default Lib |   | 80% | <u> </u> |   |
|                | チャンネル11 | Default Lib |               |             |   | 80% | <u> </u> |   |
|                | チャンネル12 | Default Lib | アラームの有効化      | ٢           |   | 80% | <u> </u> |   |
|                | チャンネル13 | Default Lib | イベントアクション     | 設定          |   | 80% | <u>~</u> |   |
|                | チャンネル14 | Default Lib | アーミング時間 14    | 設定          |   | 80% | <u> </u> |   |
|                | チャンネル15 | Default Lib |               | OK 中止       |   | 80% | <u> </u> |   |
|                | チャンネル16 | Default Lib |               |             |   | 80% | <u>~</u> |   |

⑭「アーミング時間」の「設定」を左クリックします。

💕 டிட்டுக்க

| [si]                  | Al認識    | リアルタイム照           | AI検索 アーカイブ 照会設定                          |     | ×        |
|-----------------------|---------|-------------------|------------------------------------------|-----|----------|
| <b>!</b> ]            | チャンネル   | 登録者検出ライブラリ        | 不審者検出ライブラリ                               | 類似度 | 操作       |
| NO.                   | チャンネル01 | Default Lib       | Default Lib                              | 80% | <u> </u> |
| <b>P</b> <sup>c</sup> | チャンネル02 | Default Lib       | ✔ 比較戦略修正 ¥                               | 80% | <u> </u> |
|                       | チャンネル03 | Default Lib       |                                          | 80% | <u> </u> |
|                       | チャンネル04 | Default Lib       | <sup>7</sup> ーミング時間 ×                    | 80% | <u> </u> |
| FAN                   | チャンネル05 | Default Lib 15    | <b>2</b> 2 4 6 8 10 12 14 16 18 20 22 24 | 80% | <u> </u> |
|                       | チャンネル06 | Default Lib       |                                          | 80% | <u> </u> |
|                       | チャンネル07 | Default Lib 月     |                                          | 80% | <u> </u> |
|                       | チャンネル08 | Default Lib       | 9                                        | 80% | <u> </u> |
|                       | チャンネル09 | Default Lib 木     |                                          | 80% | <u> </u> |
|                       | チャンネル10 | Default Lib 金     | \$                                       | 80% | <u> </u> |
|                       | チャンネル11 | Default Lib $\pm$ |                                          | 80% | <u> </u> |
|                       | チャンネル12 | Default Lib       |                                          | 80% | <u> </u> |
|                       | チャンネル13 | Default Lib       |                                          | 80% | ∠        |
|                       | チャンネル14 | Default Lib       | アーミング時間 設定                               | 80% | <u> </u> |
|                       | チャンネル15 | Default Lib       | OK 中止                                    | 80% | <u> </u> |
|                       | チャンネル16 | Default Lib       |                                          | 80% | <u> </u> |

(15) アラーム発報が有効のスケジュールを設定します。(16) 「OK」を左クリックします。

### €LÉCIGAM

| [ <b>=</b> ] | Al認識    | リアルタイム照会    | AI検索 アーカイブ   | 照会設定                |     |          | × |
|--------------|---------|-------------|--------------|---------------------|-----|----------|---|
| <b>!</b> ]   | チャンネル   | 登録者検出ライブラリ  | 不審者検出ライブラリ   |                     | 類似度 | 操作       |   |
| NO.          | チャンネル01 | Default Lib | Default L    | 80%                 | 2   |          |   |
| <b>₽</b> °   | チャンネル02 | Default Lib | ✔ 比較戦略修正     | ×                   | 80% | ∠        |   |
|              | チャンネル03 | Default Lib |              |                     | 80% | ∠        |   |
|              | チャンネル04 | Default Lib | チャンネル チャンネ   | SJL07               | 80% | ∠        |   |
| nn           | チャンネル05 | Default Lib | 照会機能の有効化 💿   |                     | 80% | <u>~</u> |   |
|              | チャンネル06 | Default Lib | 類似度 — —      | ● + 80              | 80% | ∠        |   |
|              | チャンネル07 | Default Lib | 登録者 不審者検知    |                     | 80% | <u> </u> |   |
|              | チャンネル08 | Default Lib |              |                     | 80% | <u> </u> |   |
|              | チャンネル09 | Default Lib |              | 顔ライブラリ              | 80% | <u> </u> |   |
|              | チャンネル10 | Default Lib | 顔ライブラリ       | Default Lib<br>test | 80% | <u> </u> |   |
|              | チャンネル11 | Default Lib |              |                     | 80% | <u> </u> |   |
|              | チャンネル12 | Default Lib | アラームの有効化 🛛 💽 |                     | 80% | <u> </u> |   |
|              | チャンネル13 | Default Lib | イベントアクション    | 没定                  | 80% | ∠        |   |
|              | チャンネル14 | Default Lib | アーミング時間 討    | D<br>定              | 80% | 2        |   |
|              | チャンネル15 | Default Lib | (17)         | OK 中止               | 80% | <u>~</u> |   |
|              | チャンネル16 | Default Lib |              |                     | 80% | ∠        |   |

① すべての設定が終了しましたら「OK」を左クリックします。

**₽≩Lΰ<u>CIG</u>AM**